# EDICOLA MANAGER Manuale dalla versione 2.1 alla 2.6

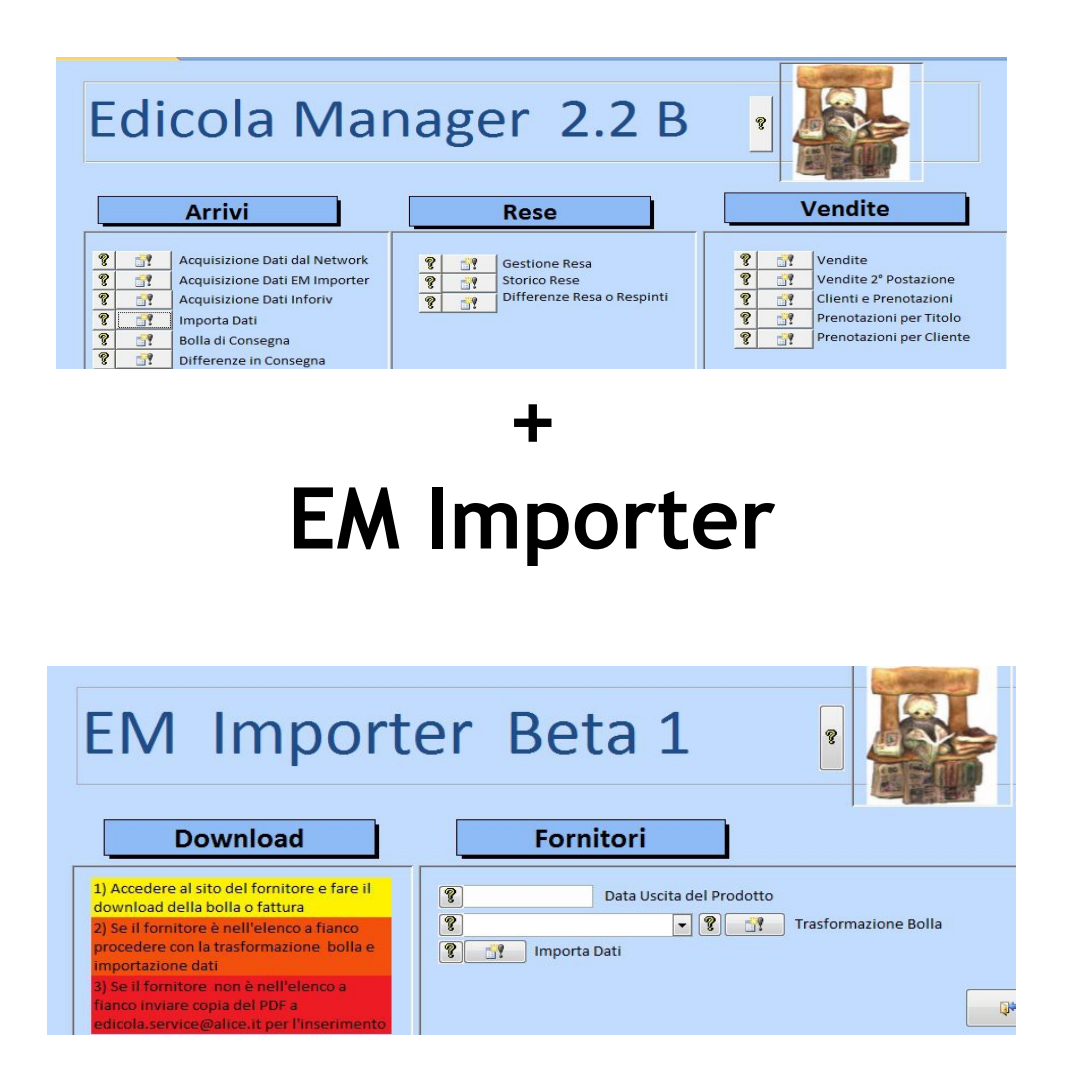

Con la versione 2.2 del programma sono state introdotte numerose novità grazie anche alla collaborazione di colleghi che hanno messo a disposizione utility e documenti allo scopo di rendere sempre più versatile e completo EDICOLA MANAGER, l'unico programma gratuito per le rivendite esclusive e promiscue. Tre sono le principali novità di questa versione: (la terza ancora in lavorazione)

- 1. Ricerca delle copertine non solo da Webinforiv ma anche da altre fonti disponibili sul Web
- 2. Importazione diretta nell'archivio di bolle e fatture dei propri fornitori in vari formati: txt, csv, xls, pdf
- 3. Vendita per Cliente e stampe ricevute

#### **RICERCA COPERTINE**

La prima nuova funzione è abbastanza intuitiva. Vi si accede dalla maschera RICERCA PUBBLICAZIONI, i bottoni per la visualizzazione delle copertine ora sono 2. Con la seconda opzione la ricerca si fa più estesa e la fotografia, se trovata viene visualizzata con il programma predefinito nel vostro sistema per la visualizzazione delle immagini. Tale nuova procedura non è attiva tuttavia per Windows XP ma solo per i sistemi operativi successivi.

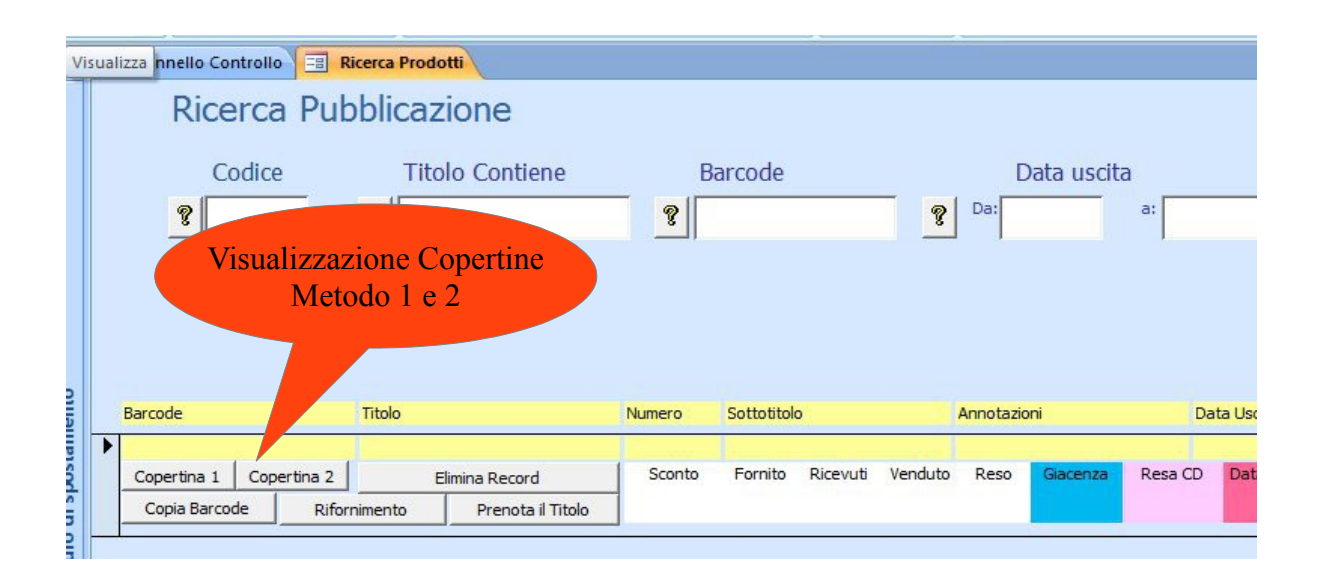

#### IMPORTAZIONE DOCUMENTI (BOLLE, FATTURE)

Questa funzione arricchisce EDICOLA MANAGER con la possibilità di acquisire documenti da fonti diverse che posso essere messe a disposizione dai propri fornitori. A questo proposito EM si avvale di una utility EM IMPORTER che viene predisposto per la ricerca del file scaricato nel PC del rivenditore, la sua trasformazione e l'importazione dei dati resi compatibili con il programma.

Si avvia il programma e si seleziona "Acquisizione Dati EM Importer" Si apre così un nuovo programma di utility:

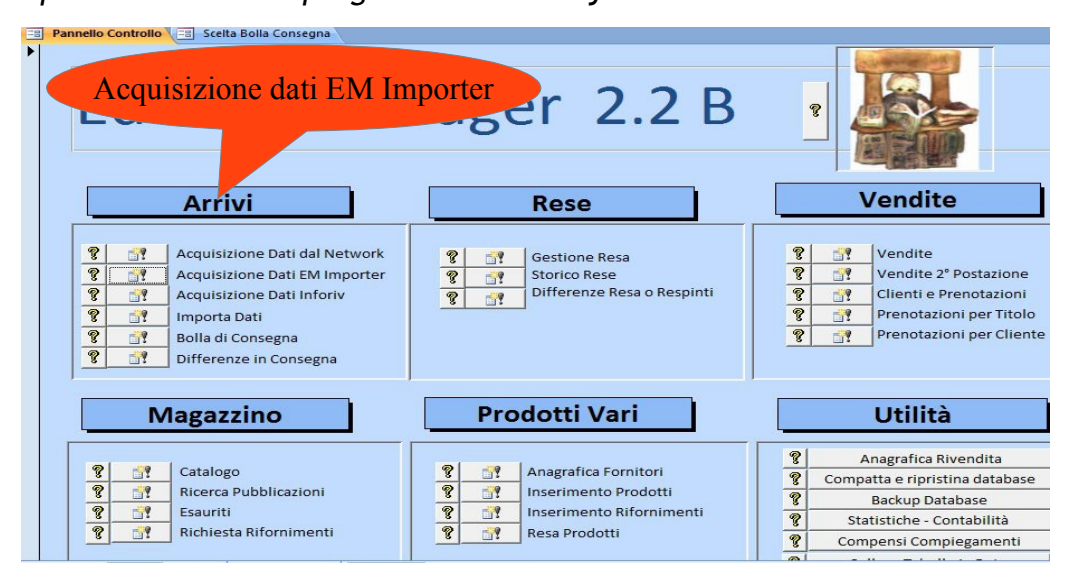

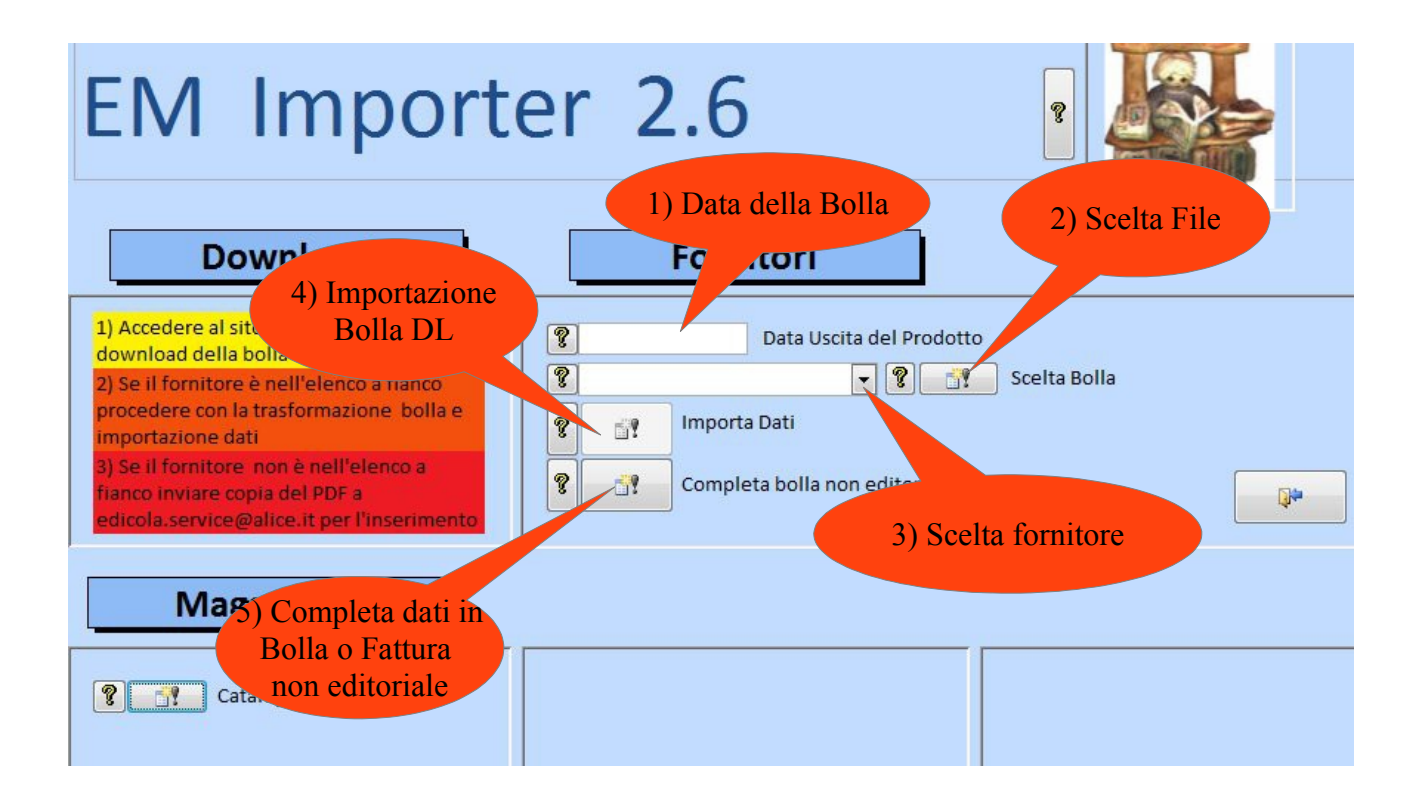

- 1. Data della Bolla la data deve essere quella di entrata del prodotto. Es.: se si tratta della bolla periodici di domani la data sarà quella di domani.
- 2. Il fornitore deve essere in questo elenco (menù a tendina). Ogni fornitore ha un proprio formato di documento, che sia bolla o fattura e deve essere preventivamente "mappato". Se il fornitore non è presente a fianco ci sono le istruzioni dove inviare il file per la mappatura.
- 3. Il file deve essere già stato scaricato sul PC. Lo si cerca e lo si seleziona con questo bottone.
- 4. Con questo bottone avviene l'importazione vera e propria nel proprio catalogo. È previsto anche un controllo immediato attraverso il bottone catalogo per verificare se l'importazione è andata a buon fine
- 5. con questo bottone si completa la bolla o fattura di un fornitore non editoriale.Es: si aggiunge il barcode o il prezzo di vendita al pubblico

#### L'IMPORTANZA DEL BARCODE

Purtroppo non tutti i documenti hanno la colonna BARCODE e purtroppo quelli che di solito ne sono privi sono proprio i documenti editoriali rilasciati dai DL. Sarà un caso. Tuttavia il BARCODE è indispensabile per la gestione delle pubblicazioni e quindi abbiamo previsto un inserimento automatico nella bolla di arrivo in caso il prodotto sia già conosciuto e un inserimento da completare manualmente in caso di prodotto nuovo. Le bolle editoriali devono essere completate con la spunta delle pubblicazioni all'arrivo e il loro completamento

#### Aprire il menù "Spunta Bolla DL"

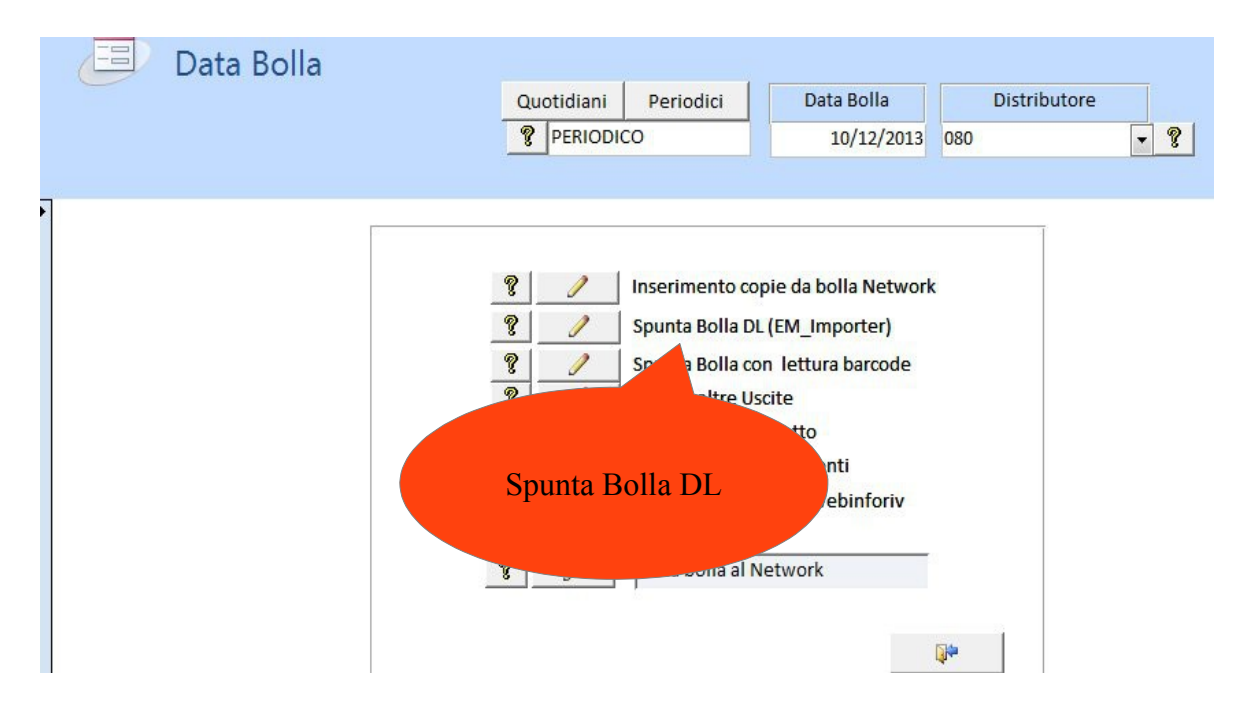

Tutte le pubblicazioni che è stato possibile associare ad un BARCODE sono elencate nella bolla di consegna. Qui occorre spuntarle con la lettura del BARCODE e segnare le quantità ricevute. Se corrispondono con quelle fornite è sufficiente premere il tasto INVIO. Da blu la casella "ricevuti" diventerà bianca.

| annello Controllo 🛛 🖃 | Scelt  | a Bolla Consegna 🛛 🖽 🛛 Bol | la di | Consegna 🔚 | Bolla di C | onsegna D | L           |          |              |         |           |        |
|-----------------------|--------|----------------------------|-------|------------|------------|-----------|-------------|----------|--------------|---------|-----------|--------|
| Bolla                 | di     | Consegna                   |       |            | D          | L         | 080         |          |              |         |           |        |
| BARCODE:              |        |                            |       | TITOLO     |            |           |             |          |              | • costr | uisci il  | 9      |
| EAN13:                |        |                            |       | BARCODE    |            | 9771591   | 0423282000  | 02       |              | nu      | mero      |        |
|                       | -<br>[ |                            |       | LORDOY     |            | 3 80      |             | Ø        | 1            |         |           | Pren   |
| ADDON:                | 20     | 002                        |       | LONDO.     |            | 5,00      |             | <u> </u> | 1            |         | Cogn      | ome ·  |
| TITOLO NUMERO:        |        |                            |       | NETTO :    |            | 3,0830    |             | 9        | % SCON       | то      | 0         |        |
| TITOLO PREVISTO       | ZZ     | LIBERO MANUALI             |       | FORNITO :  | R          | 2         |             | ?        |              |         |           |        |
|                       |        |                            |       | GLACENIZA  |            | 0         |             |          | SommaDiFOR   | -       |           |        |
|                       |        |                            |       | GIACENZA   |            |           |             |          |              | 98      |           |        |
| SOTTO TITOLO:         |        |                            |       | RICEVUTI:  |            |           | ?           | Rec      | ord: 🛯 🔸 1 c | di 1    |           |        |
| ANNOTAZ. PREC.:       |        |                            |       | PERIODICI  | TA':       | 07        |             | 8 4      | IMPORTO      | *       |           |        |
| ANNOTAZIONI:          |        |                            |       | TIPO PERIO |            | PERIODICO | 2           |          | € 185        | 5,77    |           |        |
|                       |        |                            |       | in or Line |            |           | 0           | Rec      | ord: 🛯 🔸 1 c | di 1 Re | cord: H   | <      |
| NUMERO:               |        |                            |       | CONTO_D    | EPOSITO:   |           | R           |          |              |         |           | 1      |
| DATA USCITA:          | 10/    | /12/2013                   |       | CODICE DL: |            | 18882     |             |          | 8            | Apri    | dati inco | mpleti |
| RADCODE               | 15     | TITOLO                     | 501   |            | NUM COR    | EDT CO    |             | T FORM   |              |         | 7 CORE    | 007 N  |
| DARCUDE               | *      |                            | 50    |            | 20012      | ERI + CO  | INTO_DEPOSI | T - FURN | RICEN        |         | Z_CUPE +  | 6 4170 |
| 9771122804005313      | 211    | CIAK                       |       |            | 31311      |           |             | 2        | 2            | 4       | 50        | 3 6553 |
| 9772279755066210      | 35     | COSTR ALEA DUETTO          |       |            | 21035      |           |             | 1        | 0            | 9       | 99        | 8,1147 |
| 9771121150004300      | )11    | CUCINA ITALIANA            |       |            | 30011      |           |             | 2        | 0            | 4.      | 00        | 3,2491 |
| 9772038619004300      | 003    | DEACOLLECTION YELLOW       |       |            | 30003      |           | 1           | 16       | 0            | 3,1     | 50        | 2,8430 |
| 9771120438004300      | )44    | DOMENICA QUIZ              |       |            | 30044      |           |             | 3        | 0            | 1,      | 50        | 1,2184 |
| 9771120502002313      | 344    | DONNA MODERNA              |       |            | 31344      |           | (E)         | 7        | 0            | 1,      | 50        | 1,2184 |
| 9771973594001300      | 019    | EPOCAUTO                   |       |            | 30019      |           | (FT)        | 1        | 0            | 2.      | 00        | 1.6246 |

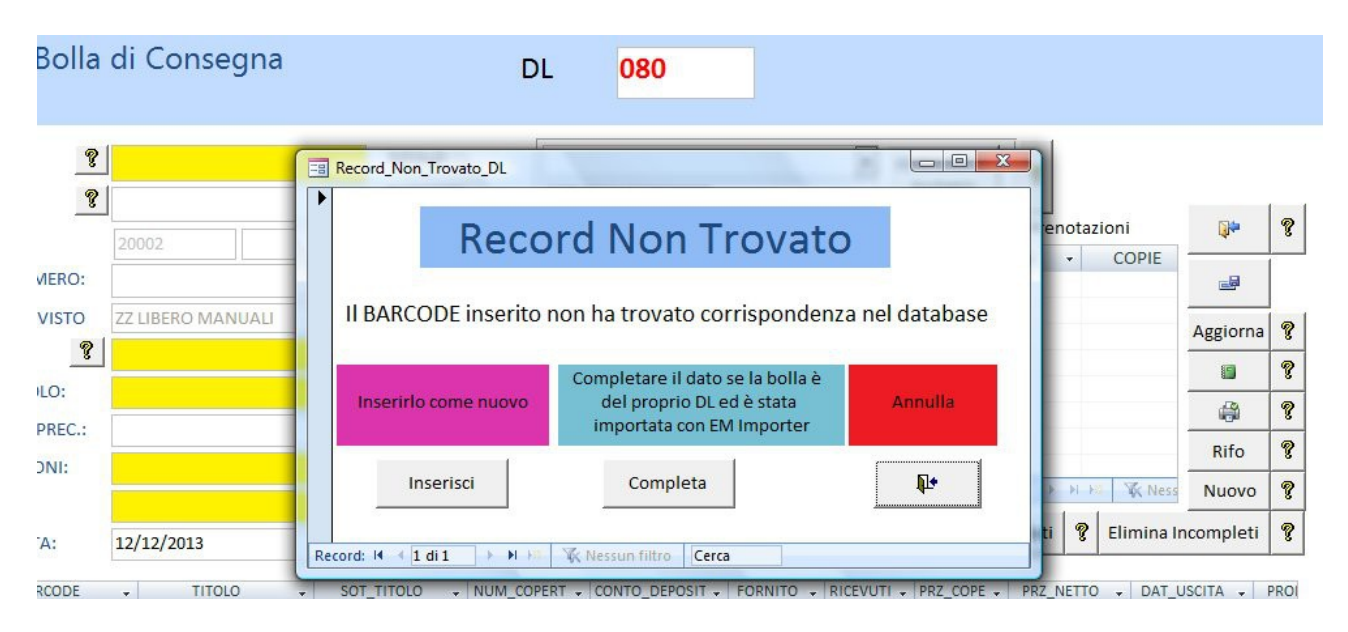

Se verrà letto un BARCODE non riconosciuto si aprirà una maschera di scelta:

Si potrà scegliere se inserire il prodotto ex-novo o completare il dato importato senza che sia stato possibile associarlo ad alcun barcode. Nel primo caso si aprirà la maschera di inserimento che vedremo più avanti, nel secondo caso quella di completamento come segue: seguire passo passo dal n. 1 al 6. Quest'ultimo solo se il prodotto non è presente in lista.

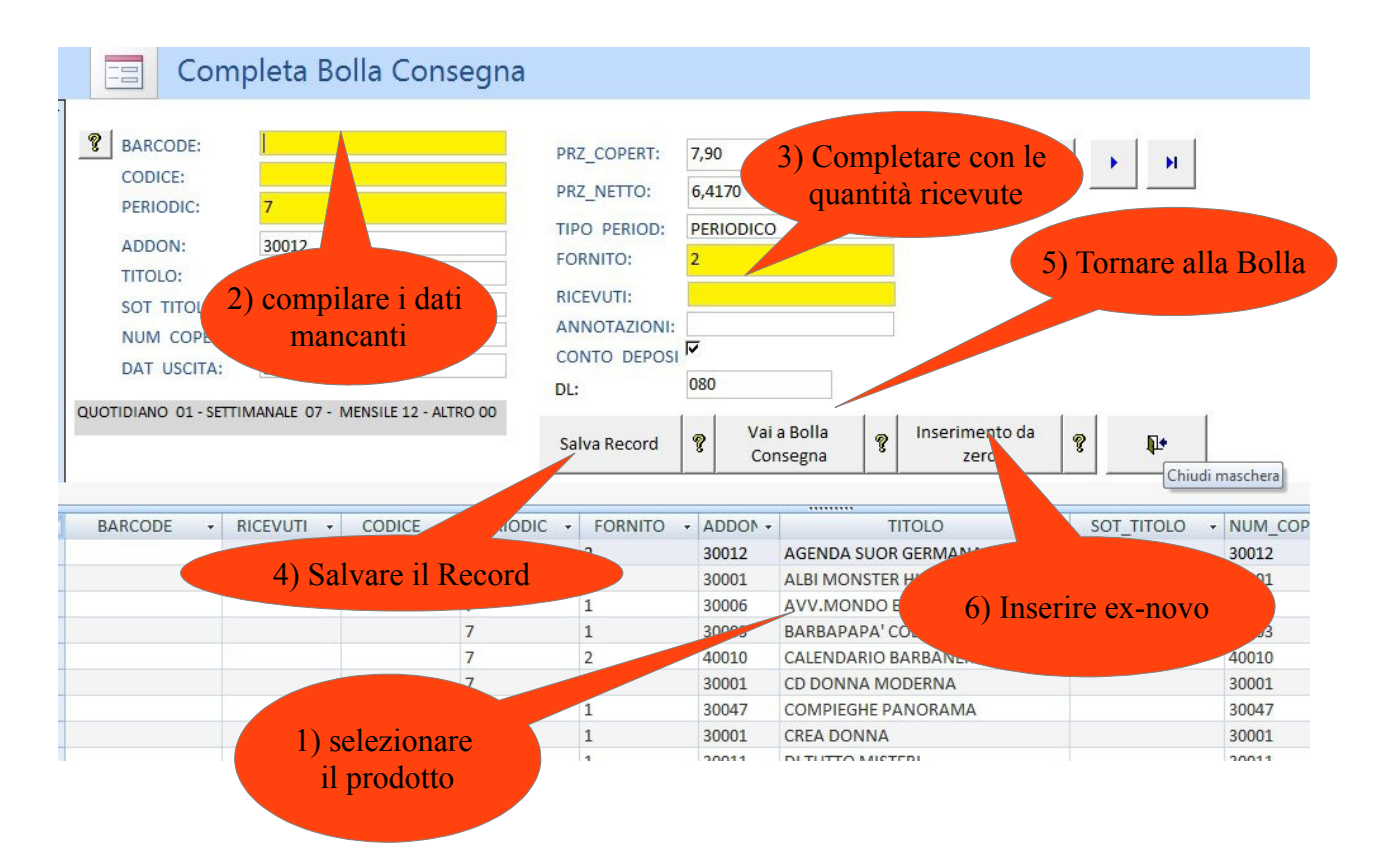

Se il prodotto non è in lista si aprirà con il tasto "inserimento da zero" la maschera seguente che già conosciamo:

Quando si è terminata la bolla e si vuole chiudere la maschera di completamento, apparirà un messaggio. Se il lavoro di inserimento è finito è consigliabile cancellare tutti i dati che non sono serviti.

| lo        | Scelta Bolla Co | nsegna 📴 B       | olla di C | onsegna     | Bolla di Co             | onse    | gna DL                   | bolla oggi     | i Query DL            |            |            |     |
|-----------|-----------------|------------------|-----------|-------------|-------------------------|---------|--------------------------|----------------|-----------------------|------------|------------|-----|
| om        | oleta Br        | lla Cons         | ear       | 1a          |                         |         |                          |                |                       |            |            |     |
| lonn      |                 |                  | egi       | ia          |                         |         |                          |                |                       |            |            |     |
| E:<br>C:  | E:              |                  |           | P<br>P<br>T | RZ_COPERT:<br>RZ_NETTO: | 7,<br>6 | ,90<br>,4170<br>ERIODICO |                | K                     |            | ) H        |     |
|           | 30012           |                  |           | Concelle    |                         | -       | LINODICO                 |                |                       |            | X          |     |
|           | AGENDA S        | UOR GERMAN       | А         | Cancella    | azione dati             |         |                          |                |                       |            |            |     |
| DLO:      |                 |                  | _         | - III       |                         |         |                          |                |                       |            |            |     |
| PERT:     | PERT: 30012     |                  |           |             | dere?                   | e co    | mpleto si c              | onsiglia di el | iminare i dati incomp | leti. Vuoi |            |     |
| CITA:     | 12/12/2013      | 3                |           |             |                         |         |                          |                |                       |            |            |     |
| I - SETTI | MANALE 07 - N   | MENSILE 12 - ALT | BO 00     |             |                         |         |                          |                |                       |            |            |     |
| C OLITI   |                 |                  | 1000      |             |                         |         |                          |                | Sì                    | No         |            |     |
|           |                 |                  |           |             |                         | 1       |                          |                |                       |            |            |     |
|           |                 |                  |           |             |                         |         |                          |                |                       |            |            |     |
| • R       | ICEVUTI -       | CODICE -         | PER       | IODIC       | FORNITO                 | +       | ADDON -                  |                | TITOLO                | <b>-</b> † | SOT_TITOLO | - 1 |
|           |                 |                  | 7         |             | 2                       |         | 30012                    | AGENDA S       | UOR GERMANA           |            |            | з   |
|           |                 |                  | 7         |             | 3                       |         | 30001                    | ALBI MON       | STER HIGH SK          |            |            | З   |
|           |                 |                  | 7         |             | 1                       |         | 30006                    | AVV.MON        | IDO ECONOMIA          |            |            | 3   |
|           |                 |                  | 7         |             | 1                       |         | 30003                    | BARBAPA        | PA' COLL.SUPP         |            |            | 3   |
|           |                 |                  | 7         |             | 2                       |         | 40010                    | CALENDA        | RIO BARBANER          |            |            | 4   |
|           |                 |                  | 7         |             | 2                       |         | 30001                    | CD DONN        | A MODERNA             |            |            | 3   |
|           |                 |                  | 7         |             | 1                       |         | 30047                    | COMPIEG        | HE PANORAMA           |            |            | 3   |

#### COSA OCCORRE PER IL FUNZIONAMENTO DI "EM IMPORTER"

EM IMPORTER funziona come EDICOLA MANAGER con l'Access Runtime, tuttavia il programma di mappatura all'interno ha bisogno di una libreria specifica che si chiama JRE (Java Runtime Environment) che potete trovare con una ricerca GOOGLE oppure qui:

32-bit: javadl.sun.com/webapps/download/AutoDL?BundleId=81819 64-bit: javadl.sun.com/webapps/download/AutoDL?BundleId=81821

a seconda che il vostro sistema sia a 32 o 64 bit.

#### VENDITE PER CLIENTE E STAMPA RICEVUTE

Maschere coinvolte nella modifica: Maschera Vendite e Maschera Clienti e Prenotazioni

| BARCODE             |            | - ?                                      | PREZZO:            |                                             |                                   |      |
|---------------------|------------|------------------------------------------|--------------------|---------------------------------------------|-----------------------------------|------|
| BARCODE:<br>TITOLO: |            |                                          | FORNITO:<br>VEND I | Per ven<br>selezio                          | dere ad un cli<br>onare qui il no | ente |
| SOT_TITOLO:         |            |                                          | GIACENZA:          |                                             | -                                 |      |
| DATA:               | 26/01/2014 |                                          | SOGGETTO IVA       | <u>ــــــــــــــــــــــــــــــــــــ</u> | IVA                               | 8    |
| DAT_USCITA:         |            |                                          | COPIE              | 1                                           |                                   | ?    |
| NUMERO:             |            | Annulla questo<br>articolo dalla vendita |                    |                                             | l.                                |      |

#### Per la successiva stampa si parte dalla maschera Clienti e prenotazioni

| Clier        | nti         |              | Ricerca Client | e              |       | •                 |    |
|--------------|-------------|--------------|----------------|----------------|-------|-------------------|----|
| ID_Cliente:  | 1           |              | PIV            | tionare il Cli | ente  | Nuovo             | 8  |
| Nome:        |             |              | COD            |                |       | Elimina           | ę  |
| Indirizzo:   | -           |              | E-MAIL:        |                |       | Stampa<br>Privacy | ?  |
| Città:       |             |              | 49.            |                |       |                   |    |
| CAP:         |             | e stampa ver | ndita          | Stampa Vendita | 1     | APRI TITOLI       | 9  |
| ID_PRENOTA - | TITOLO      | CODICE       | ID_CLIENTE     | - NOME_CLIEN - | COPIE | - DATA_ORDI       | NE |
| 7            | TEX         | 08655        | 1              | 1              | 1     | 07/07/2011        |    |
| 8            | CALCIO 2000 | 08134        | 1              | 1              | 1     | 07/07/2011        |    |

#### Poi si selezionano le pubblicazioni da stampare:

|   | Derid             | odo interessato |          |               |     | D        | ata Rice   | vuta               |
|---|-------------------|-----------------|----------|---------------|-----|----------|------------|--------------------|
|   | Stampa            | obbligatorio)   | BERN     | ARDI          |     | DAT      | A RICEVUTA |                    |
|   | DAL AL            |                 |          | Seleziona Tut | tto | Deselezi | ona Tutto  | Stampa Selezionati |
|   | TITOLO            | - NUMERO        | PREZZO - | DATA_VENDIT - | VEN | DUTO 🚽   | STAMPA     | •                  |
|   | BOLLETTINO LAVORO | 20541           | 2,5      | 10/01/2014    | 1   |          |            | Click              |
|   | PHOTON            | 10002           | 4,6      | 16/01/2014    | 1   |          | V          | CIICK              |
|   | JETPOWER          | 10002           | 8        | 16/01/2014    | 1   |          | 1          | per selezionare    |
|   | LEFT AVVENIMENTI  | 10001           | 3        | 20/01/2014    | 1   |          | V          |                    |
| * |                   |                 |          |               |     |          |            |                    |
|   |                   |                 |          |               |     |          |            |                    |

#### **CONSIDERAZIONI:**

Abbiamo percorso la strada difficile della compatibilità di EM con il più possibile dei documenti perchè questo ci rende più autonomi e liberi. In particolare molti Fornitori hanno predisposto il loro gestionale per rilasciare file in PDF. Potevano rilasciare file di Testo o Excel per permetterci di usarli ma hanno scelto un formato chiuso che poi alla conta dei fatti chiuso non è più ma sono occorsi determinazione e competenza e una buona dose di fantasia di persone esperte che hanno creato un sistema per venire a capo di documenti fotografici. I programmi in commercio gratuiti non consentono una adeguata mappatura e probabilmente anche molti di quelli a pagamento data la enorme tipologia di formati.

Questo non significa che ogni documento può essere usato e convertito. Pertanto chi desidera rendere compatibile un documento con EM è pregato di inviarcelo e proveremo a collegarlo.

# EDICOLA MANAGER 2.3

- Ricerca Pubblicazioni aggiunti campi di ricerca "sottotitolo" e "fornitore"
- Resa Prodotti Vari aggiunto il "cerca resa" in base alla data di arrivo visualizza i prodotti più vecchi da rendere
- Modulo richiesta di Variazioni di fornitura (mail, fax, stampa)
- Completamento automatico del CODICE (cioè quel codice che il DL assegna alla rivista) con le ultime 5 cifre dell'EAN13 nel caso che lo stesso non sia presente in bolla cartacea
- Possibilità di fotografare la copertina con la WEBCAM e associarla alla rivista con un semplice click, ricerca della foto anche dal server di edicolamanager caricata dai colleghi
- Visualizzazione copertine con un viewer interno al programma

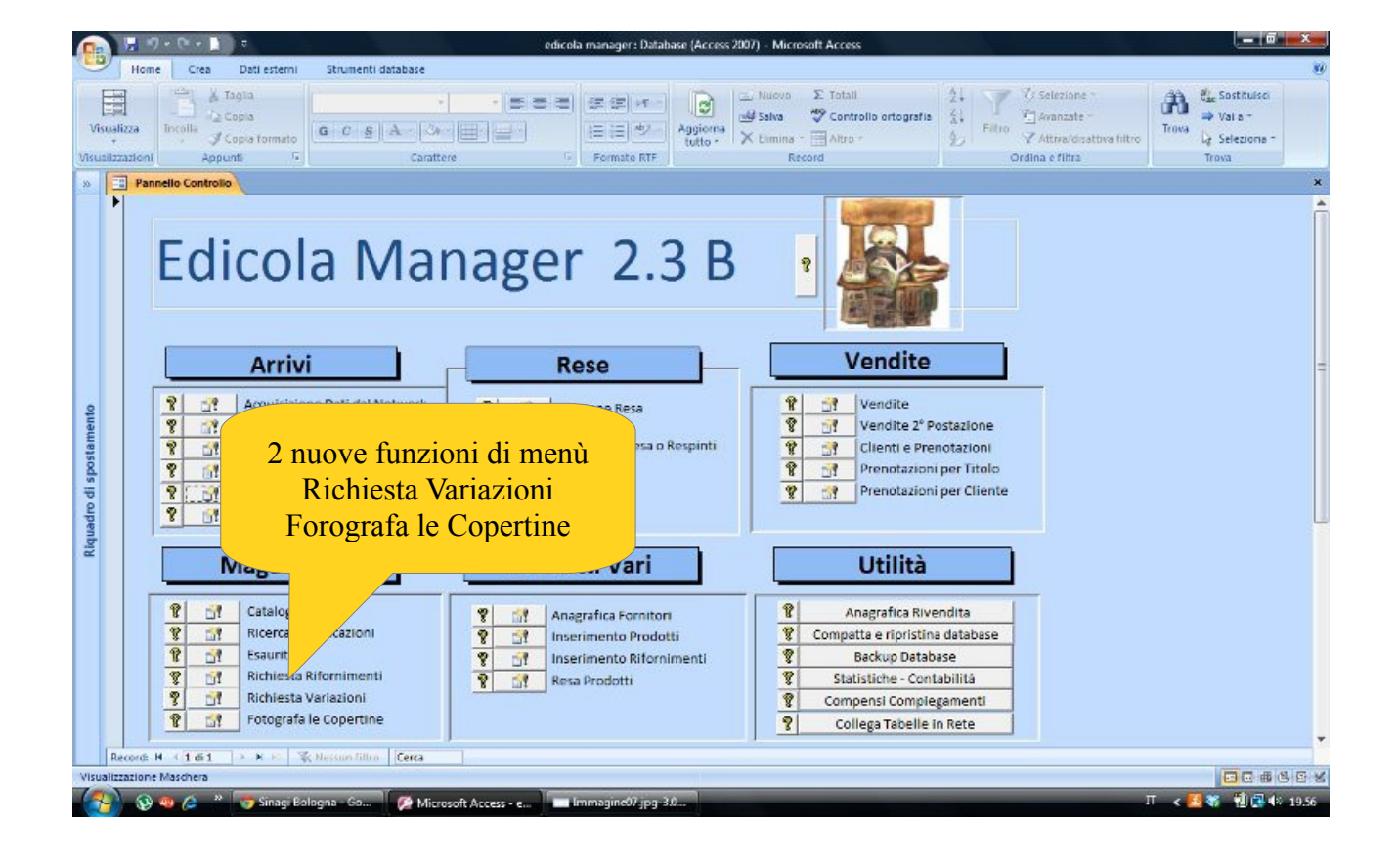

Aggiunti Campi in ricerca pubblicazioni: Sottotitolo, Fornitore come sempre per passare da un criterio di ricerca ad un altro occorre selezionare prima il tasto "Azzera"

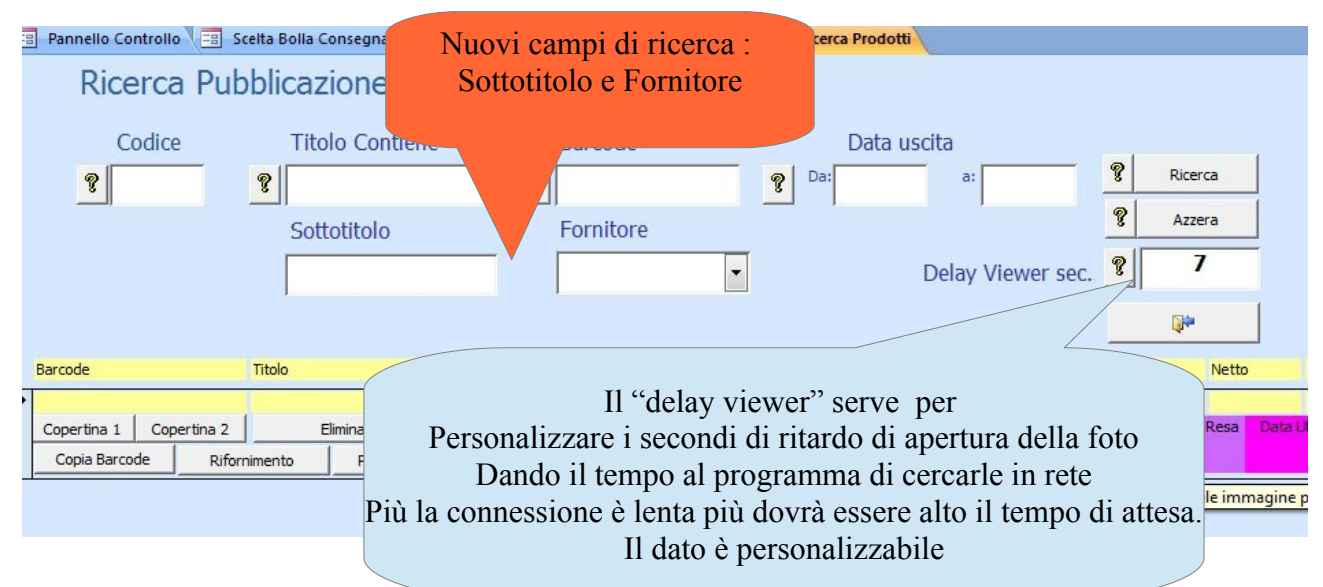

#### Resa prodotti Vari

Si possono cercare con questa maschera i prodotti forniti a partire da ... o fino a... una certa data. Questo facilita la resa soprattutto in caso di forniture in conto vendita

|                                                                                                    | erni Strumenti database                                                                                                    | edicola                                                                                                    | manager : Database (Access 2007) - Microsol                                                                                                    | t Access                                                                                                    |                                                                                                    |                                                                                                    |
|----------------------------------------------------------------------------------------------------|----------------------------------------------------------------------------------------------------|----------------------------------------------------------------------------------------------------|----------------------------------------------------------------------------------------------------|----------------------------------------------------------------------------------------------------|----------------------------------------------------------------------------------------------------|----------------------------------------------------------------------------------------------------|
| Visualizza<br>Incolla<br>Sualizzationi Appunti                                                                                                    | ato                                                                                                    |                                                                                                    | E E er<br>E E er<br>Formata RTF                                                                                                    | E Totall 2<br>P Controllo ortografia 3<br>Altro - 3<br>d                                                                                                    | Filtro                                                                                                    | hitro                                                                                                    |
| Pannello Controllo                                                                                                    | elta Bolla Resa Varia                                                                                                    |                                                                                                    |                                                                                                    |                                                                                                    |                                                                                                    |                                                                                                    |
| Bolla d                                                                                                    | i Resa Varia                                                                                                    |                                                                                                    | Data Basa                                                                                                    |                                                                                                    |                                                                                                    |                                                                                                    |
| E bond d                                                                                                    | in recourse stand                                                                                                    |                                                                                                    | Data Resa                                                                                                    |                                                                                                    |                                                                                                    |                                                                                                    |
|                                                                                                    |                                                                                                    |                                                                                                    | Fornitore Terminal Video                                                                                                    | Terminal Video                                                                                                    | 2                                                                                                    |                                                                                                    |
| ameno                                                                                                    | / Inse                                                                                                    | rimento Titoli e Quanti<br>ico bolle di Resa Varia                                                                                                    | ità resa Varia                                                                                                    | 04/03/2014                                                                                                    |                                                                                                    |                                                                                                    |
| 8                                                                                                    | CercaResaVaria                                                                                                    |                                                                                                    | 2                                                                                                    |                                                                                                    | 0.5                                                                                                    |                                                                                                    |
|                                                                                                    | Construction of the Owner of the Owner of th | CODICE + BARCI                                                                                                    | DDE - TITOLO                                                                                                    | - DAT_USCITA -                                                                                                    | PRZ_COPER - GIACENZA                                                                                                    | 1                                                                                                    |
|                                                                                                    | ID_PROD                                                                                                    |                                                                                                    |                                                                                                    |                                                                                                    |                                                                                                    | and the second second se |
|                                                                                                    | 397351                                                                                                    | 80276386                                                                                                    | 80437 Trash Pack - Serie 3 - 2 Perso                                                                                                    | maggi Ir 21/02/2014                                                                                                    | 3,99 26                                                                                                    |                                                                                                    |
|                                                                                                    | 397355<br>393470                                                                                                    | 80276386<br>80198240                                                                                                    | 80437 Trash Pack - Serie 3 - 2 Perso<br>33953 Dinosaur Park 3D #01                                                                                                    | maggi Ir 21/02/2014<br>17/02/2014                                                                                                    | 3,99 26<br>3,50 17                                                                                                    |                                                                                                    |
|                                                                                                    | 2 ID_PROD<br>397351<br>393470<br>166249                                                                                                    | 80276386<br>80198240<br>80276 80276380                                                                                                    | 80437         Trash Pack - Serie 3 - 2 Perso           03953         Dinosaur Park 3D #01           20608         CUCCIOLI CERCA AMICI PIPI'                                                                                                    | POPO' 04/02/2014<br>POPO' 04/02/2014                                                                                                    | 3,99 26<br>3,50 17<br>1,99 6                                                                                                    |                                                                                                    |
|                                                                                                    | 10_PROD<br>897353<br>393470<br>166249<br>399775                                                                                                    | 80276386<br>80198240<br>80276 80276380<br>80276380                                                                                                    | 80437         Trash Pack - Serie 3 - 2 Perse           03953         Dinosaur Park 3D #01           20608         CUCCIOLI CERCA AMICI PIPI'           75940         Violetta - V-Lock - Bustina 1                                                                                                    | naggi Ir 21/02/2014<br>17/02/2014<br>POPO' 04/02/2014<br>Pz 28/02/2014                                                                                                    | 3,99         26           3,50         17           1,99         6           5,99         5                                                                                                    |                                                                                                    |
| -                                                                                                    | 10_PROD<br>39351<br>393470<br>166249<br>399775<br>371378                                                                                                    | 80276386<br>80196240<br>80276 80276380<br>8027680<br>80276380<br>80311799                                                                                                    | 80437         Trash Pack - Serie 3 - 2 Perso           33953         Dinosaur Park 30 #01           20608         CUCCIOLI CERCA AMICI PIPI'           5940         Violetta - V-Lock - Bustina 1           36991         Treno Di Notte Per Lisbona                                                                                                    | POPO' 04/02/2014<br>POPO' 04/02/2014<br>PZ 28/02/2014<br>10/02/2014                                                                                                    | 3,99         26           3,50         17           1,99         6           5,99         5           15,99         4                                                                                                    |                                                                                                    |
|                                                                                                    | 10_PROD<br>393470<br>393470<br>166249<br>399775<br>371378<br>371369                                                                                                    | 80276386<br>80198240<br>80276 80276380<br>80276380<br>80276380<br>80311799<br>97888663                                                                                                    | 80437         Trash Pack - Serie 3 - 2 Perso           03953         Dinosaur Park 3D #01           20608         CUCCIOLI CERCA AMICI PIPI'           95940         Violetta - V-Lock - Bustina 1           80991         Treno Di Notte Per Lisbona           17866         Lego - Legends Of Chima - U                                                                                                    | POPOPO<br>17/02/2014<br>POPO <sup>1</sup> 04/02/2014<br>PZ 28/02/2014<br>10/02/2014<br>IDI E Co 07/02/2014                                                                        | 3,99         26           3,50         17           1,99         6           5,99         5           15,99         4           6,35         4                                                                                                    |                                                                                                    |
|                                                                                                    | 297351<br>393470<br>166249<br>399775<br>371378<br>371378<br>371369<br>284858                                                                                                    | 80276386<br>80136240<br>80276 80276380<br>8027680<br>8021799<br>97888663<br>GG00113 80051240                                                                                                    | 80437         Trash Pack - Serie 3 - 2 Persk           03953         Dinosaur Park 3D #01           20608         CUCCIOL CERCA AMICI PIPI'           05940         Violetta - V-Lock - Bustina 1           80991         Treno Di Notte Per Lisbona           17866         Lego - Legends Of Chima - U           11133         Bright Bugz - La Lucciola Mag                                                                                                    | POPOPO<br>17/02/2014<br>POPO<br>04/02/2014<br>PZ 28/02/2014<br>10/02/2014<br>apl E Co 07/02/2014<br>(ica 21/02/2014                                                               | 3,99         26           3,50         17           1,99         6           5,99         5           15,99         4           6,95         4           6,99         4                                                                            |                                                                                                    |
|                                                                                                    | 297351<br>393470<br>166249<br>399775<br>371378<br>371369<br>284958<br>265267                                                                                                    | 80276386<br>80198240<br>80276 80276380<br>80276380<br>80311799<br>97888663<br>GG00113 80051240<br>DV248520 80131230                                                                                              | 80437         Trash Pack - Serie 3 - 2 Perso           33553         Dinosaur Park 3D #01           20668         CUCCIQLI CERCA AMICI PIPI           25940         Violetta - V-Look - Bustina 1           36991         Treno Di Notte Per Lisbona           17866         Legonds Of Chima - U           1133         Bright Bugz - Lucciola Mag           13683         Resident Evil - Retribution                                                                                                    | anaggi Ir 21/02/2014<br>17/02/2014<br>POPO' 04/02/2014<br>P2 28/02/2014<br>10/02/2014<br>apl E Co 07/02/2014<br>tjca 21/02/2014<br>10/02/2014<br>10/02/2014                       | 9,99         26           3,50         17           1,99         6           5,79         5           15,99         4           6,95         4           6,99         4           7,99         4                                                   |                                                                                                    |
|                                                                                                    | 2 10_PROD<br>393470<br>166249<br>399775<br>371378<br>371378<br>371378<br>371378<br>284858<br>265267<br>214518<br>265267                                                                                                    | 80276386<br>80136240<br>80276 80276380<br>80276380<br>80276380<br>80311799<br>9788663<br>6G00113 80051240<br>DV248520 80131230<br>81A02953C 87174182                                                             | 80437         Trash Pack - Serie 3 - 2 Perso           33553         Dinosaur Park 3D #01           20608         CUCCIOLI CERCA AMICI PIPI           20609         Treno Di Notte Per Lisbona           17586         Violetta - V-Lock - Bustina 1           36991         Treno Di Notte Per Lisbona           17586         Lego - Legends Of Chima - U           1133         Bright Bugz - La Lucciola Mag           13863         Resident Evil - Retribution           3229         Carica Dei 101 (La) (SE)           135         Hott Wheele, Violer Locale Locale Amici Pipi | naggi Ir 21/02/2014<br>17/02/2014<br>PCPO' 04/02/2014<br>P2 28/02/2014<br>10/02/2014<br>api E Co 07/02/2014<br>10/02/2014<br>10/02/2014<br>25/02/2014<br>25/02/2014               | 3,99         26           3,50         17           1,99         6           5,99         5           15,99         4           6,95         4           6,99         4           7,99         4           9,99         4                          |                                                                                                    |
| D COLUMN THE STATE OF THE STATE OF THE STATE | 10_PROD<br>37357<br>373470<br>166249<br>399775<br>371378<br>371369<br>24458<br>265267<br>214518<br>393461<br>Become M + 1 C                                                                                                    | 80276386<br>80198240<br>80276 80276380<br>802776 80276380<br>8021799<br>97886653<br>GG0011 80051240<br>PV248520 80131230<br>81A02953C 87174183<br>74677534                                                       | 80437         Trash Pack - Serie 3 - 2 Perso           30553         Dinosaur Park 3D #01           20608         CUCCIOLI CERCA AMICI PIPI'           20590         Violetta - V-Lock - Bustina 1           36991         Treno Di Nolte Per Lisbona           17866         Lego - Legends Of Chima - L           3133         Bright Bugz - La Lucciola Mag           38637         Carica Dei 101 (La) (SE)           7166         Hot Wheels - Veicolo Cambi                                                                                                    | naggi Ir 21/02/2014<br>17/02/2014<br>POPO' 04/02/2014<br>PZ 28/02/2014<br>10/02/2014<br>10/02/2014<br>10/02/2014<br>10/02/2014<br>10/02/2014<br>25/02/2014<br>a Colore 10/02/2014 | 3,99         26           3,50         17           1,99         6           5,99         5           15,99         4           6,95         4           7,99         4           9,99         4           9,99         4           5,99         4 | *                                                                                                    |
|                                                                                                    | 297351<br>393470<br>166249<br>399775<br>371378<br>371369<br>294858<br>265267<br>214518<br>393461<br>Record: M 1 et                                                                                                    | 80276386<br>80136240<br>80276 80276380<br>80276380<br>80311799<br>97888663<br>GG00113 80051240<br>PV248520 80131230<br>BLA025520 87174183<br>74677534<br>184 • • • • • • • • • • • • • • • • • • •               | 80437     Trash Pack - Serie 3 - 2 Perso       3353     Dinosaur Park 3D #01       20608     CUCCIQU CERCA AMICI PIPI       25940     Violetta - V-Lock - Bustina 1       36991     Treno Di Notte Per Lisbona       47866     Lego - Legends Of Chima - U       1133     Bright Bugz - La Lucciola Mag       3863     Resident Evil - Retribution       3229     Carica Dei 101 (La) (SE)       77.6     Hot Wheels - Velcolo Cambinin (Intro)                                                                                                    | nnaggi ir 21/02/2014<br>17/02/2014<br>POPO' 04/02/2014<br>P2 28/02/2014<br>10/02/2014<br>pt E c0 7/02/2014<br>jtca 21/02/2014<br>10/02/2014<br>25/02/2014                         | 3,99         26           3,50         17           1,99         6           5,99         5           15,99         4           6,35         4           6,39         4           7,99         4           9,99         4           5,99         4 | , <b>*</b>                                                                                                    |
| Record: N                                                                                                    |                                                                                                    | 80276386<br>801352/0<br>80276380<br>80277380<br>80217380<br>8021799<br>9788663<br>900113 80051240<br>DV248520 80131230<br>81A05524 81714183<br>74677534<br>284 ♦ ★ 45 ≪ Mcsa                                     | 80437     Trash Pack - Serie 3 - 2 Perso       33553     Dinosaur Park 3D #01       20608     CUCCIOLI CERCA AMICI PIPI       36931     Treno Di Notte Per Lisbona       36940     Violetta - V-Lock - Bustina - L       36951     Treno Di Notte Per Lisbona       47866     Lego - Legends Of Chima - L       1133     Bright Bugz - La Lucciola Mag       38633     Resident Evil - Retribution       52259     Carica Dei 101 (La) (SE)       5716     Hot Wheels - Veicolo Cambi       Intime     Cerca                                                                            | nnaggi ir 21/02/2014<br>17/02/2014<br>17/02/2014<br>PPC: 04/02/2014<br>10/02/2014<br>10/02/2014<br>10/02/2014<br>10/02/2014<br>25/02/2014<br>25/02/2014                           | 3,99         26           3,50         17           1,99         6           5,99         5           15,99         4           6,35         4           6,39         4           7,39         4           9,99         4           5,39         4 | , <b>,</b>                                                                                                    |
| Record: H 4 4 66 17 → K Ho<br>sublicitatione Foglio dati                                                                                                    | 10_PROD     10_PROD     10_100     100     100     100     100     100     100     100     100     100     100     100     100     100     100     100     100     100     100     100     100     100     100     100     100     100     100     100     100     100     100     100     100     100     100     100     100     100     100     100     100     100     100     100     100     100     100     100     100     100     100     100     100     100     100     100     100     100     100     100     100     100     100     100     100     100     100     100     100     100     100     100     100     100     100     100     100     100     100     100     100     100     100     100     100     100     100     100     100     100     100     100     100     100     100     100     100     100     100     100     100     100     100     100     100     100     100     100     100     100     100     100     100     100     100     100     100     100     100     100     100     100     100     100     100     100     100     100     100     100     100     100     100     100     100     100     100     100     100     100     100     100     100     100     100     100     100     100     100     100     100     100     100     100     100     100     100     100     100     100     100     100     100     100     100     100     100     100     100     100     100     100     100     100     100     100     100     100     100     100     100     100     100     100     100     100     100     100     100     100     100     100     100     100     100     100     100     100     100     100     100     100     100     100     100     100     100     100     100     100     100     100     100     100     100     100     100     100     100     100     100     100     100     100     100     100     100     100     100     100     100     100     100     100     100     100     100     100     100     100     100     100     100     100     100     100     100     100     100     100     100     100         | 80276386<br>801352/0<br>80276 80276380<br>80811799<br>97886653<br>6G00113 80051240<br>DV248520 80131230<br>BIA02552 80131230<br>BIA02552 80131230<br>BIA02552 80131230<br>BIA02552 80131230<br>BIA02552 80131230 | 80437     Trash Pack - Serie 3 - 2 Perso       33553     Dinosaur Park 3D #01       20608     CUCCIOLI CERCA AMICI PIPI       5540     Violetta - V-Lock - Bustina 1       36991     Treno Di Notte Per Liabona       47856     Lego - Legends Of Chima - L       1133     Bright Bugs - La Lucciola Mag       13633     Resident Evil - Retribution       5215     Hot Wheels - Velcolo Camblin in time                                                                                                    | nuggi ir 21/02/2014<br>17/02/2014<br>17/02/2014<br>P2 28/02/2014<br>10/02/2014<br>10/02/2014<br>10/02/2014<br>25/02/2014<br>25/02/2014<br>10/02/2014                              | 3,99         26           3,50         17           1,99         6           5,39         5           15,59         4           6,35         4           6,39         4           9,99         4           5,59         4                          | ,                                                                                                    |

#### Modulo Variazione di Fornitura

Si accede da: "pannello di controllo" oppure "inserisci copie da bolla network"

| Home Crea Dati esterni                                                                                        | e<br>Strumenti database | dicola manager: Database (Access 2007) -           | Microsoft Access                                                                   |                                                                    |       |
|----------------------------------------------------------------------------------------------------|-------------------------|----------------------------------------------------|------------------------------------------------------------------------------------|--------------------------------------------------------------------|-------|
| alizza<br>ilizzazioni Appunti                                                                                 | G C S A Or Carattere    | C Formato RTF                                      | iovo Σ Totali 42<br>Iva 🐨 Controllo ortografia 42<br>mina - 📰 Altro - 42<br>Record | V Selezione *<br>Fitro ♥ Attwa/disattiva filtro<br>Ordina e filtra | Trova |
| Pannello Controllo                                                                                            | esta Variazioni         |                                                    |                                                                                    |                                                                    |       |
|                                                                                                    |                         | COPIE DA RICHIEDERE<br>DATA RICHIESTA 07/0:<br>SII | v2014<br>nile alla richies                                                         | ta di Rifornimer                                                   | nti   |
|                                                                                                    |                         |                                                    |                                                                                    |                                                                    |       |
| ID_VARIA     *                                                                                                |                         | DATA_ORDI •                                        | 3*                                                                                 |                                                                    |       |
| 8         8           ID_VARIA -         *           *         (Nuovo)           Becord: H         1 di 17655 | TITOLO - CODICE - COPIE | DATA_ORDI                                          | <u></u>                                                                            |                                                                    |       |

Pannello di Controllo/Magazzino/Richiesta variazioni

#### Bolla di consegna/Inserimento copie da bolla Network

|            |                          |                               | edicola m            | anager: Database (Acces                             | s 2007) - Microsoft A                          | lecess                                    |                                         |                                                 | L                                   | - 0 ×               |
|------------|--------------------------|-------------------------------|----------------------|-----------------------------------------------------|------------------------------------------------|-------------------------------------------|-----------------------------------------|-------------------------------------------------|-------------------------------------|---------------------|
| 9          | Home Crea Dati este      | ni Strumenti database         |                      |                                                     |                                                |                                           |                                         |                                                 |                                     | 80                  |
| Visualiza  | za<br>zioni Appunti      | to<br>G C S A (3)<br>Constitu |                      | F (F) (F) Aggiorna<br>E (E) (F) Aggiorna<br>Sutto - | Limina Σ<br>⊯ Salva ♥<br>X Elimina □<br>Record | Totali<br>Controllo ortografia<br>Altro * | 2↓<br>2↓<br>Fitro ♥ Attro<br>Ordina e f | ione *<br>zate *<br>s/disattiva filtro<br>litra | Trova<br>Trova<br>D₂ Selez<br>Trova | ulsa<br>-<br>iana - |
| >>         | Pannello Controllo       | ta Bolla Consegna 🔁 Bolla     | di Consegna per data |                                                     |                                                |                                           |                                         |                                                 |                                     | ×                   |
|            | 🔳 🔠 Bolla d              | Consegna per                  | data                 |                                                     |                                                |                                           |                                         |                                                 |                                     | Ē                   |
| Þ          |                          |                               |                      |                                                     |                                                |                                           |                                         |                                                 |                                     |                     |
|            | BARCODE:                 |                               | TIPO_PERIOD:         |                                                     | DI 1                                           | 97 H                                      |                                         |                                                 |                                     |                     |
|            | TITOLO NUMERO:           |                               | CODICE:              |                                                     |                                                | •                                         |                                         |                                                 |                                     |                     |
|            | _                        |                               | EAN13:               |                                                     | 8                                              | Cognome                                   | · CORIE ·                               | 1                                               |                                     |                     |
|            | TITOLO;                  |                               | ADDON:               |                                                     |                                                | E                                         | lichiesta V                             | Intinzi                                         | one e                               |                     |
|            | SOTTOTITOLO:             |                               | RESO                 |                                                     | -                                              | L L                                       | cicine sta                              |                                                 |                                     | 1                   |
| 율          | ANNOTAZIONI:             |                               | CLACENTRA            |                                                     |                                                | Ar                                        | ori Masch                               | era Var                                         | iazioni                             |                     |
| ame        | MUMEDO.                  |                               | GIACENZA:            |                                                     |                                                |                                           | _                                       |                                                 |                                     |                     |
| boot       | NOMENO.                  |                               | VENDOTO:             |                                                     |                                                |                                           |                                         |                                                 |                                     |                     |
| dis        | DATA USCITA:             |                               | PERIODICITA'S        |                                                     |                                                |                                           |                                         | 19                                              |                                     |                     |
| nadr       | PREZZO LORDO:            |                               | FORNITO:             |                                                     | 8                                              | Record: 14                                | 11 Fill 🔆 Nessun fil                    | 4                                               |                                     |                     |
| Riq        | PREZZO NETTO:            |                               | RICEVUTI:            |                                                     | 8                                              | Richiedi Variazio                         | Apri Variazioni                         |                                                 |                                     |                     |
|            | CONTO_DEPOSITO: F        | 3                             |                      |                                                     |                                                |                                           |                                         |                                                 |                                     | -                   |
| 101        | 500NUTC   80572010000    | DETICI - CONTO DEDOS          |                      | EAN12                                               |                                                | IT1 DEE0                                  | CIACENTA                                | VENDUTO                                         | DEDIODIOTA                          | AMMOTATIONU         |
| *          | FORMULE & PREZED CONDUCT |                               | TO PERIOD & COURCE   | el contra e                                         | ADDON V RICEVI                                 | 011 · NC30                                | · · · · · · ·                           | VENDOIO                                         | PERIODICITA                         | ANNOTACION !!       |
|            |                          |                               |                      |                                                     |                                                |                                           |                                         |                                                 |                                     |                     |
|            |                          |                               |                      |                                                     |                                                |                                           |                                         |                                                 |                                     |                     |
|            |                          |                               |                      |                                                     |                                                |                                           |                                         |                                                 |                                     |                     |
|            |                          | W. Marcalland                 |                      | 1                                                   |                                                |                                           |                                         |                                                 |                                     |                     |
| Visualizza | zione Maschera           | W HARRING LINES               |                      |                                                     |                                                |                                           | _                                       |                                                 |                                     |                     |
| (7)        | 👀 🧠 🍐 👋 👩 Sinac          | i Bologna - Go 🛛 💋 Misri      | soft Access - e      | Ulmage Manipu                                       |                                                | _                                         |                                         |                                                 | T < 🖪 😽 🖞                           | 19.55               |

#### Fotografare le copertine con la Webcam

Si accede da: "Pannello di controllo" oppure "Spunta bolla con lettura barcode"

Pannello di Controllo / magazzino / Fotografa le copertine

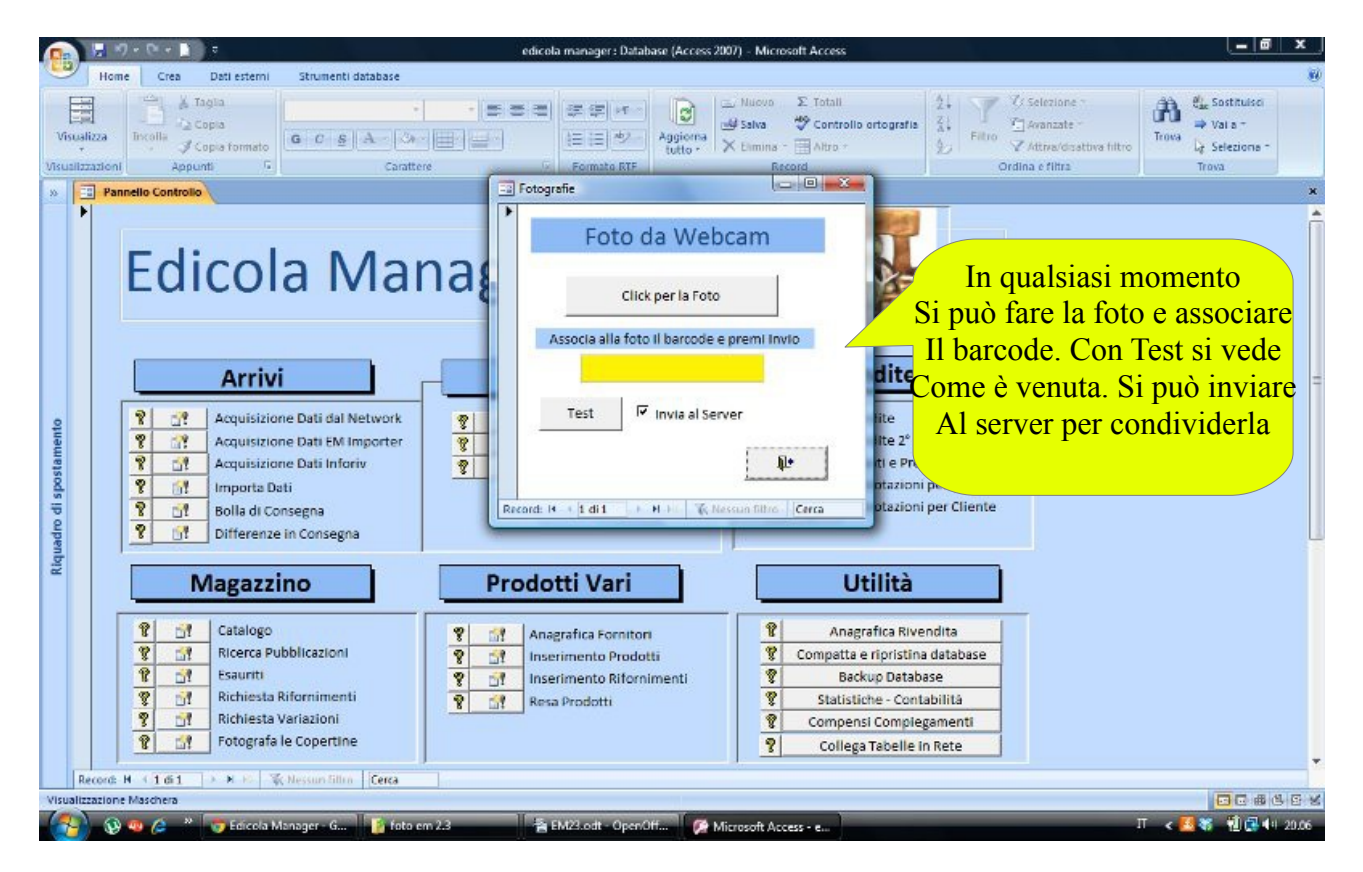

# Pannello di controllo /Arrivi /Bolla di consegna /Spunta bolla con lettura barcode

| zza<br>zza<br>zzoni zopis<br>zzoni zopis<br>Appunti G<br>Carat                             |                                                    | Iczione -<br>anzate -<br>trus/disattiva filtro<br>e filtra. |
|--------------------------------------------------------------------------------------------|----------------------------------------------------|-------------------------------------------------------------|
| Pannello Con Copia (CTRL+C) Ibol<br>Copia la selezione e la<br>inserisce negli Appunti. al | di Consegna 📴 Bolla di Consegna DL 187             |                                                             |
| BARCODE:                                                                                   | TITOLO Costruisol II Numero                        | Test 😵                                                      |
| ADDON:                                                                                     | LORDO: Prenotazioni Prenotazioni NETTO: SCONTO COP | 16 <b>9</b>                                                 |
|                                                                                            | FORNITO:<br>GIACENZA: 0 SommaDiFOR -               |                                                             |
|                                                                                            | BICEVUTI: Dopo aver                                | e sparato n                                                 |
| SOTTO TITOLO:<br>ANNOTAZ, PREC.:                                                           | PERIODICITA': DIMPORTO - Barcode s                 | i può fare                                                  |
| SOTTO TITOLO:<br>ANNOTAZ. PREC.:<br>ANNOTAZIONI:<br>NUMERO:                                | PERIODICITA':                                      | i può fare<br>rà conservata                                 |

### Visualizzatore immagini copertine interno al programma

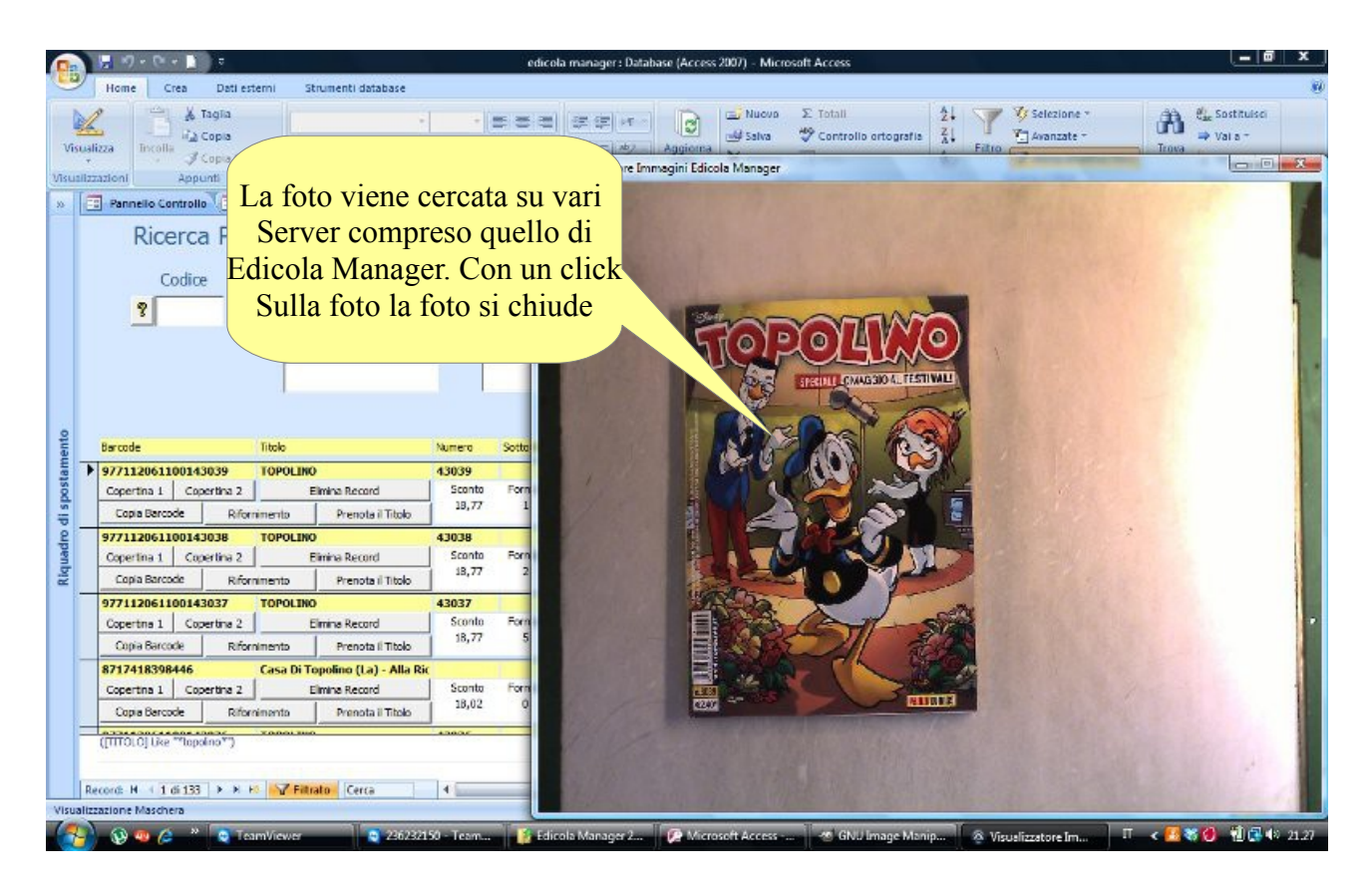

Il programma Edicola Manager è gratuito tuttavia diventando sostenitori del progetto contribuite alla sua sopravvivenza e a restare liberi da imposizioni dall'esterno. Bastano 50,00 euro per contribuire alla causa.

Per diventare sostenitori occorre fare una donazione sostenendo così lo sviluppo del programma. I dati per poter versare un contributo sono:

Iban: IT60A0200802463000001370420 cc intestato a: SI.NA.G.I Causale: Edicola Manager + nome dell'edicola

# EDICOLA MANAGER 2.4

#### S

Illustriamo qui di seguito gli aggiornamenti più evidenti:

1. LA NUOVA INTERFACCIA GRAFICA, le maschere sono state tutte armonizzate e colorate per un uso più piacevole del programma

| Edi                                                                                                    | cola Mai                                                                                                    | nager 2.4 B                                                                                                    |                     | 8 Vendite                                                                                                    |
|----------------------------------------------------------------------------------------------------|----------------------------------------------------------------------------------------------------|----------------------------------------------------------------------------------------------------|---------------------|----------------------------------------------------------------------------------------------------|
| ?         ??           ?         ??           ?         ??           ?         ??           ?         ??           ?         ??           ?         ?? | Acquisizione Dati dal Network<br>Acquisizione Dati EM Importer<br>Acquisizione Dati Inforiv<br>Importa Dati<br>Bolla di Consegna<br>Differenze in Consegna | Image: State of the state of the state o | କତ୍ର କତ୍ର କତ୍ର<br>ଜ | Yendite       Yendite 2° Postazione       Prenotazioni       Prenotazioni per Titolo       Prenotazioni per Cliente                                           |
|                                                                                                    | lagazzino                                                                                                    | Prodotti Vari                                                                                                    |                     | Utilità                                                                                                    |
| ?                                                                                                    | Catalogo<br>Ricerca Pubblicazioni<br>Esauriti<br>Richiesta Rifornimenti<br>Richiesta Variazioni<br>Fotografa le Copertine                                  | ?     1       ?     ?       ?     ?       ?     ?       ?     ?       ?     ?       ?     ?       ?     ?       ?     ?       ?     ?       ?     ?                                                                                                    | କ କ କ କ କ           | Anagrafica Rivendita<br>Compatta e ripristina database<br>Backup Backup USB<br>Statistiche - Contabilità<br>Compensi Compiegamenti<br>Collega Tabelle in Rete |

#### 2. LA BOLLA DI CONSEGNA

Previsto un messaggio di avvertimento in caso di copie già inserite quando si legge un nuovo barcode. Questo per avvertire di un invio parziale già avvenuto o di un barcode riciclato

Possibilità di modificare anche la periodicità con il nuovo codice 02 che significa Periodico in bolla Quotidiani, ai fini della corretta visualizzazione dell'inventario

| Pannello Controllo                                   | Inserimento prodotti Vendita | Scelta Bolla Cons                                                      | egna 🗐 Bolla di Con                                                                                                    | egna 📑 Bolla                | di Consegna                      |                                       |
|------------------------------------------------------|------------------------------|------------------------------------------------------------------------|----------------------------------------------------------------------------------------------------|-----------------------------|----------------------------------|---------------------------------------|
| E Bolla                                              | di Consegna                  |                                                                        | DL 187                                                                                                    |                             | ID                               | 17                                    |
| BARCODE: <b>?</b>                                    | 977039178641841005           | TITOLO                                                                 |                                                                                                    |                             | ▼ costrui                        | sci il 💡                              |
| EAN13:                                               | 9770391786418                | BARCODE                                                                | 977039178641841                                                                                                    | .005                        |                                  |                                       |
| ADDON:                                               | 41005 41005                  | Attenzione                                                             | States of the local division of the local division of the local di | *                           |                                  | X Pr                                  |
| TITOLO NUMERO:                                       | SOLE 24 ORE 41005            |                                                                        |                                                                                                    |                             |                                  |                                       |
| TITOLO PREVISTO                                      | SOLE 24 ORE                  | Attenzio<br>invio pa                                                   | one, questo prodotto ha<br>arziale o un barcode ricio                                                                                                    | già copie inserite,<br>lato | , potrebbe essere un             |                                       |
| TITOLO                                               | SOLE 24 ORE                  |                                                                        |                                                                                                    |                             |                                  |                                       |
| SOTTO TITOLO:                                        |                              |                                                                        |                                                                                                    |                             | ОК                               |                                       |
| ANNOTAZ. PREC.:                                      |                              |                                                                        |                                                                                                    |                             |                                  |                                       |
| ANNOTAZIONI:                                         |                              | QUOTIDIANO                                                             | TIPO PERIODICITA                                                                                                    | QUOTIDIANO                  |                                  | € 16,25                               |
| NUMERO:                                              | 41005                        |                                                                        | CONTO DEP.:                                                                                                    |                             | Record: I4                       | 1 di 1 R                              |
| DATA USCITA:                                         | 05/10/2014                   | 30087                                                                  | CODICE DL:                                                                                                    | 30087                       | 8                                | % SCONT                               |
| BARCODE<br>9770391786418410<br>9770025215017410<br>* | TITOLO TITOLO                | FORNITO         RICEVUT           10         10           10         0 | TI - CONTO_DEPOSIT -                                                                                                    | SOT_TITOLO                  | ✓ NUM_COPERT ✓<br>41005<br>41005 | DAT_USCI1<br>05/10/2014<br>05/10/2014 |
|                                                      |                              |                                                                        |                                                                                                    |                             |                                  |                                       |

#### 3. INSERIMENTO PUBBLICAZIONI NUOVE Anche qui previsto il nuovo codice 02 per Periodici in bolla quotidiani

| -8 F | Pannello Controllo 🔧 🎫 🛛 I | nserimento prodotti 📜 🗉 Scelta Bolla Cons | egna | inserimento tito | li              |            |     |
|------|----------------------------|-------------------------------------------|------|------------------|-----------------|------------|-----|
|      | Catalo                     | go                                        |      | Distrib          | outore          |            | Id  |
|      | BARCODE:                   |                                           | ?    | FORNITO:         |                 |            |     |
|      | EAN13:                     |                                           |      | RICEVUTI:        |                 |            |     |
|      | ADDON:                     |                                           | 1    | VENDUTO:         |                 |            |     |
|      | CODICE:                    |                                           | ?    | RESO:            |                 |            |     |
|      | TITOLO:                    |                                           |      | GIACENZA:        |                 |            |     |
|      | SOTTOTITOLO:               |                                           |      | DATA RESA:       |                 |            |     |
|      | ANNOTAZIONI:               |                                           |      | DATA ULTIMA:     |                 |            |     |
|      | NUMERO:                    |                                           |      | DATA ULTIMIS:    |                 |            |     |
|      | DATA USCITA:               | 05/10/2014                                |      | PERIODICITA':    |                 |            |     |
|      | PREZZO LORDO:              |                                           |      | PERIODICITA': Q  | UOT. 01 - SETT. | 07 - MENS. | 12  |
|      | PREZZO NETTO:              |                                           |      | PERIODICO IN B   | OLLA QUOT. 02 - | ALTRO 00   |     |
|      | TITOLO_NUMERO:             |                                           |      | CONTO DEPOSIT    | 0 🗆 🤶           |            |     |
|      |                            |                                           | A    | ggiungi Record   | 😵 Vai a Bolla   | Consegna   | 8 🐄 |

#### 4. DOWNLOAD BOLLA DAL NETWORK

Previsto il completamento dei dati in caso di download di pubblicazioni incomplete, come succede ad esempio con le pubblicazioni nuove alle quali si deve associare il barcode.

A tale maschera vi si accede da APRI DATI INCOMPLETI dalla Bolla di consegna oppure con l'opzione COMPLETA dalla maschera Pop-up RECORD NON TROVATO

In questa pagina potrebbero trovarsi i sottotitoli in minuscolo attaccati ai titoli, questo dipende dalla fonte dove EM recupera i dati. Si seleziona il sottotitolo si preme CTRL+X

Ci si posiziona sul campo sottotitolo e si preme CTRL+V.

| Pannello Controllo                                                                                                    | Inserimento p                                                         | odotti 🔳 Ven                              | dita 😑 Scelta I                                   | Bolla Consegna                                                                                  | Bolla di Cons                                    | egna 🔚 E | Solla di Consegna 🔠 bolla oggi Query |
|----------------------------------------------------------------------------------------------------|-----------------------------------------------------------------------|-------------------------------------------|---------------------------------------------------|-------------------------------------------------------------------------------------------------|--------------------------------------------------|----------|--------------------------------------|
| Com                                                                                                    | pleta Bo                                                              | olla Cons                                 | egna                                              |                                                                                                 |                                                  |          |                                      |
| BARCODE:<br>CODICE:<br>PERIODIC:<br>ADDON:<br>TITOLO:<br>SOT TITOLO:<br>NUM COPERT:<br>DAT USCITA:<br>QUOTIDIANO 01 - SETTI | 40014<br>AIRPLANE<br>SPACE WA<br>40014<br>02/10/2014<br>MANALE 07 - 1 | ROBOT<br>RRIORS<br>1<br>MENSILE 12 - ALTI | PR<br>PR<br>TIF<br>FO<br>RIC<br>AN<br>CC<br>R0 00 | Z_COPERT:<br>Z_NETTO:<br>PO PERIOD:<br>RNITO:<br>CEVUTI:<br>INOTAZIONI:<br>INTO DEPOSI<br>: 187 | 5,50<br>PERIODICO<br>0<br>0<br>1D:<br>• Vai a Bo | Illa   g | II Inserimento                       |
|                                                                                                    |                                                                       |                                           |                                                   | ind nettorid                                                                                    | Conseg                                           | na °     | Prodotti °                           |
| BARCODE -                                                                                                    |                                                                       |                                           | DR7 NETTO -                                       | FORNITO                                                                                         | RICEVUT                                          |          | TITOLO                               |
| DANCODE                                                                                                    | CODICE .                                                              | PERIODIC .                                | FRE_NETTO .                                       | 0                                                                                               | 0                                                | 40014    | AIRPLANE ROBOT                       |
|                                                                                                    |                                                                       |                                           |                                                   | 0                                                                                               | 0                                                | 31049    | ANIMALI BOSCO C.G.                   |
|                                                                                                    |                                                                       |                                           | 9,7474                                            | 0                                                                                               | 0                                                | 40011    | ANNUARIO ARMI2014                    |
|                                                                                                    |                                                                       |                                           |                                                   | 0                                                                                               | 0                                                | 40012    | BARBA STORIE BARBAP.                 |
|                                                                                                    |                                                                       |                                           | 3,0389                                            | 0                                                                                               | 0                                                | 40006    | BUST.MAGIC DREAMbig dragon 12pz      |
|                                                                                                    |                                                                       |                                           | 7,0059                                            | 0                                                                                               | 0                                                | 41410    | CIAK SPECIALEcard noleggio Noah      |
|                                                                                                    |                                                                       |                                           |                                                   | 0                                                                                               | 0                                                | 33051    | CORPO UMANO 23ED CG                  |
|                                                                                                    |                                                                       |                                           | 3,0014                                            | 0                                                                                               | 0                                                | 40004    | FASHION GIRL                         |
|                                                                                                    |                                                                       |                                           |                                                   | 0                                                                                               | 0                                                | 21090    | GALEONE 12 APOS.C.G.                 |

#### 5. INSERISCI COPIE DA BOLLA NETWORK

Aggiunti pulsanti per chiedere **rifornimenti o variazioni** direttamente da questa maschera che può essere usata sia per inserire le copie da una bolla scaricata oppure come maschera riepilogativa per controllare appunto eventuali richieste di rifornimento, variazioni e prenotazioni. Aggiunto anche il pulsante **Completa Bolla** che rimanda direttamente alla bolla di consegna per eventuali aggiunte

| -8 | 🗈 Pannello Controllo 🔚 Inserimento prodotti 🔚 Vendita 🖼 Scelta Bolla Consegna 🔤 Bolla di Consegna per data |                    |         |               |               |   |            |    |      |          |         |     |           |                        |
|----|----------------------------------------------------------------------------------------------------|--------------------|---------|---------------|---------------|---|------------|----|------|----------|---------|-----|-----------|------------------------|
|    | Bolla di Consegna per data                                                                                 |                    |         |               |               |   |            |    |      |          |         |     |           |                        |
| •  |                                                                                                    |                    |         |               |               |   |            |    |      |          |         |     |           |                        |
|    | BARCODE:                                                                                                   | 977112060200941005 |         | TIPO_PERIOD:  | QUOTIDIANO    |   | DL         | 18 | 37   | н        | 4       |     | м         | Richiedi               |
|    | TITOLO_NUMERO:                                                                                             | AVVENIRE 41005     | 41005 C |               | 30307         |   |            | _  |      |          |         |     |           | Rifornimento           |
|    | TITOLO:                                                                                                    |                    | -       | EAN13:        | 9771120602009 |   |            | ?  |      | Cognome  | •       | COP | E 🕶       | Richiedi<br>Variazione |
|    | motor                                                                                                    | AD                 |         | ADDON:        | 41005         | 1 |            |    |      |          |         |     |           |                        |
|    | SOTTOTITOLO:                                                                                               |                    |         | RESO:         | 0             |   |            |    |      |          |         |     |           | Completa<br>Bolla      |
|    | ANNOTAZIONI:                                                                                               |                    |         | GIACENZA:     | 0             |   |            |    |      |          |         |     |           |                        |
|    | NUMERO:                                                                                                    | 41005              |         | VENDUTO:      | 0             |   |            |    |      |          |         |     |           |                        |
|    | DATA USCITA:                                                                                               | 05/10/2014         |         | PERIODICITA': | 1             |   | <b>a</b> 1 |    |      |          |         |     |           | <b>Q4</b>              |
|    | PREZZO LORDO:                                                                                              | 1,40               |         | FORNITO:      | 8             |   | 8          |    | Reco | ord: 🖂 🧹 | ). )) } | K   | Vessun fi |                        |
|    | PREZZO NETTO:                                                                                              | 1,1372             |         | RICEVUTI:     | 0             | [ | 8          |    |      |          |         |     |           |                        |
|    | CONTO_DEPOSITO:                                                                                            | 1                  |         |               |               |   |            |    |      |          |         |     |           |                        |

#### 6. VENDITA

Aggiunto pulsante di **Refresh** che ricarica la pagina per includere nella vendita anche gli ultimi prodotti spuntati senza dovere più chiudere e riaprire la maschera

Aggiunto il pulsante **Vendita per Titolo** che apre una maschera per la ricerca del titolo da vendere, una volta selezionato e confermato con "Vendi" il prodotto sarà automaticamente inserito in vendita

|   | Par        | nnello Controllo                    |                     | nento prodotti 🔳 🚺             | /endita   |                                          |            |               |            |          |
|---|------------|-------------------------------------|---------------------|--------------------------------|-----------|------------------------------------------|------------|---------------|------------|----------|
|   |            | E Ve                                | ndita               |                                |           |                                          | Cognome    |               |            | •        |
| • | ?          | BARCODE                             |                     |                                | •         | PREZZO:                                  | 4,99       | USCITA:       | 30/09/2014 | 4        |
|   |            | TITOLO                              |                     | Vendi con Titolo               |           | FORNITO:                                 | 9          | VENDUTO:      | 3          | _        |
|   | TITOLO:    |                                     |                     | GIACENZA 5                     |           | NUMERO:                                  |            |               |            |          |
|   | SOT.TITOLO |                                     |                     |                                | COPIE     | 1                                        | IVA        |               |            |          |
|   |            | <u>C</u> hiudi v<br>endita totali v | endita<br>vendite S | <sup>8</sup><br>torico Vendite |           | Annulla<br>preco<br>Annull<br>articolo d | Puls       | ante Refres   | sh         | Nporto * |
|   |            | BARC                                | ODE                 | ▼ TITOLO                       | ✓ SOTTOTI | TOLC - NUM                               | AERO → PRE | ZZO 🗸 VENDUTC | GIACENZ    | A VEND   |

| -8 | vendita ti | tolo                |                         |                | Concession in the local division in the local division in the loca |             |         | 140      |        |     |
|----|------------|---------------------|-------------------------|----------------|----------------------------------------------------------------------------------------------------|-------------|---------|----------|--------|-----|
|    | Ve         | endita ner Tito     | olo                     |                |                                                                                                    |             |         |          |        |     |
|    |            | chara per ma        | 010                     |                |                                                                                                    |             |         |          |        |     |
|    | <b>?</b> T | itolo Contiene gent | e                       | 2              | Azzera                                                                                                    | <b>N</b>    |         |          |        |     |
|    |            |                     |                         | <b>_</b>       |                                                                                                    |             |         |          |        |     |
|    |            | Barcode             | Titolo                  | Numero         | Sottotitolo                                                                                                    | Data Uscita | Prezzo  | Netto    | Codice | c/d |
| •  | Vendi      | 977001669400540041  | GENTE                   | 40041          | 2                                                                                                    | 04/10/2014  | € 2,00  | € 1,6246 | 00580  |     |
|    | Vendi      | 977001669431940040  | GENTE SPECIALE          | 40040          | polenta                                                                                                    | 30/09/2014  | € 5,90  | € 4,7925 | 05803  |     |
|    | Vendi      | 977001669430240040  | GENTE INIZIATIVE        | 40040          | fresh containers                                                                                                    | 30/09/2014  | € 5,90  | € 4,8687 | 00569  |     |
|    | Vendi      | 977197444900340010  | GENTE PUZZLE            | 40010          |                                                                                                    | 27/09/2014  | € 1,50  | € 1,2184 | 22997  |     |
|    | Vendi      | 977001669400540040  | GENTE                   | 40040          |                                                                                                    | 27/09/2014  | € 2,00  | € 1,6246 | 00580  |     |
|    | Vendi      | 977112372300840036  | IL SALVAGENTE           | 40036          |                                                                                                    | 26/09/2014  | € 2,20  | € 1,7870 | 24025  |     |
|    | Vendi      | 977001669431940039  | GENTE SPECIALE          | 40039          | ricette                                                                                                    | 23/09/2014  | € 5,90  | € 4,7925 | 05803  |     |
|    | Vendi      | 977001669400540039  | GENTE                   | 40039          |                                                                                                    | 20/09/2014  | € 2,00  | € 1,6246 | 00580  |     |
|    | Vendi      | 977112372300840035  | IL SALVAGENTE           | 40035          |                                                                                                    | 19/09/2014  | € 2,20  | € 1,7870 | 24025  |     |
|    | Vendi      | 977001669430240038  | GENTE INIZIATIVE        | 40038          |                                                                                                    | 16/09/2014  | € 8,90  | € 7,3443 | 00569  |     |
|    | Vendi      | 977001669400540038  | GENTE                   | 40038          |                                                                                                    | 13/09/2014  | € 2,00  | € 1,6246 | 00580  |     |
|    | Vendi      | 977112372300840034  | IL SALVAGENTE           | 40034          |                                                                                                    | 12/09/2014  | € 2,20  | € 1,7870 | 24025  |     |
|    | Vendi      | 977159250100840009  | GENTE ENIGMISTICA       | 40009          |                                                                                                    | 12/09/2014  | € 1,70  | € 1,3809 | 06974  |     |
|    | Vendi      | 977001669431940037  | GENTE SPECIALE          | 40037          | memoria prodigiosa                                                                                                    | 09/09/2014  | € 11,90 | € 9,6661 | 05803  |     |
|    | Vendi      | 977001669400540037  | GENTE                   | 40037          |                                                                                                    | 06/09/2014  | € 2,00  | € 1,6246 | 00580  |     |
|    | Vendi      | 977112372300840033  | Immagine06.jpg-12.0 (Ro | GB, 1 livello) | 328x541 - GIMP                                                                                                    | 05/09/2014  | € 2,20  | € 1,7870 | 24025  |     |

#### 7. RESA CON TITOLO

Lo stesso sistema delle vendite con titolo è stato utilizzato per la resa per titolo in caso di assenza del barcode o della sua difficile lettura

| Pannello Controllo 🗃                                                                                                    | sceita Boila Resa 📧 boila di resa<br>di Resa                                                                              | DL 187                                 | ID 17                            |
|----------------------------------------------------------------------------------------------------|----------------------------------------------------------------------------------------------------|----------------------------------------|----------------------------------|
| BARCODE<br>BARCODE:<br>TITOLO:<br>SOT_TITOLO:<br>ANNOTAZIONI<br>NUM_COPERT:<br>DAT_USCITA:<br>PR2_COPERT:<br>PR2_NETTO:<br>PERIODICITA:<br>COPIE<br>Record: H <<br>BARCODE<br>* | Resa con Titolo S051891003941 RESOPV: RESOPV: GIACENZA: GIACENZA: GIACENZA: GIACENZA: Titolo Contiene Barcode Titolo Rend | S S Azzera Numero Sottottolo Data Usct | a Prezzo Netto Codice c/d Fornit |
| Ŀ                                                                                                    | lecord: H ← [1 di 1 ] → H → V 🔆 Non filtrato   [Cerca                                                                     |                                        | · · · )                          |
| Record: H 🔸 1 di 1                                                                                                    | ► N += 🛠 Nessun filtro                                                                                                    |                                        |                                  |

#### 8. RICERCA PUBBLICAZIONI

Aggiunto il capo FORNITORE sia in Ricerca sia nella Tabella sottostante in modo da sapere sempre da chi è arrivato il prodotto ricercato

| E | 🗄 Pannello Controllo 🛛 🎫 Inse | rimento prodotti 🔚 Ricerca | a Prodotti | 1           |               |             |          |         |           |            |        |                 |        |           |   |
|---|-------------------------------|----------------------------|------------|-------------|---------------|-------------|----------|---------|-----------|------------|--------|-----------------|--------|-----------|---|
|   | Ricerca Pubb                  | licazione                  |            |             |               |             |          |         |           |            |        |                 |        |           |   |
|   | Codice                        |                            | ? Data     | a uscita D  | a:            | a:          |          |         |           |            |        |                 | _      |           |   |
|   | Barcode                       |                            | Forr       | nitore      | -             |             | -        |         |           |            | ?      | Ricerca         |        |           |   |
|   |                               |                            |            |             | 1             |             |          |         |           |            | ę      | Azzera          |        |           |   |
|   |                               |                            | 6          |             |               |             |          |         | Delav Vi  | ewer sec   | ?      | 7               |        |           |   |
|   | Sottotitoio                   |                            |            |             |               |             |          |         |           |            |        | 516             |        |           |   |
|   |                               |                            |            |             |               |             |          |         |           |            | _      | Que.            |        |           |   |
|   | Barcode Ti                    | tolo                       | Numero     | Sottotitolo |               | Annotazioni |          | Data    | a Uscita  | Prezzo     | Netto  | Codice          | c/d    | Fornitore |   |
| • | •                             |                            | 1          |             |               | 1           |          |         |           | 1          |        |                 |        |           | _ |
|   | Copertina 1 Copertina 2       | Elimina Record             | Sconto     | Fornito Ric | evuti Venduto | Reso G      | iiacenza | Resa CD | Data Resa | Data Ultim | a Resa | Data Ultimissin | a Resa |           |   |
| _ | Copia Barcode Rifornim        | ento Prenota il Titolo     |            |             |               | 1.0         |          |         |           |            |        |                 |        |           |   |

#### 9. MANUTENZIONE STATISTICHE-CONTABILITA'

Aggiunti 2 bottoni per la cancellazione delle vecchie bolle scaricate ormai inutili perché già importate in catalogo e per la cancellazione delle vecchie copertine ormai obsolete. Queste procedure fatte con regolarità velocizzano il BACKUP ed evitano l'ingolfamento del disco fisso. Vedremo in futuro se renderle automatiche all'avvio del programma

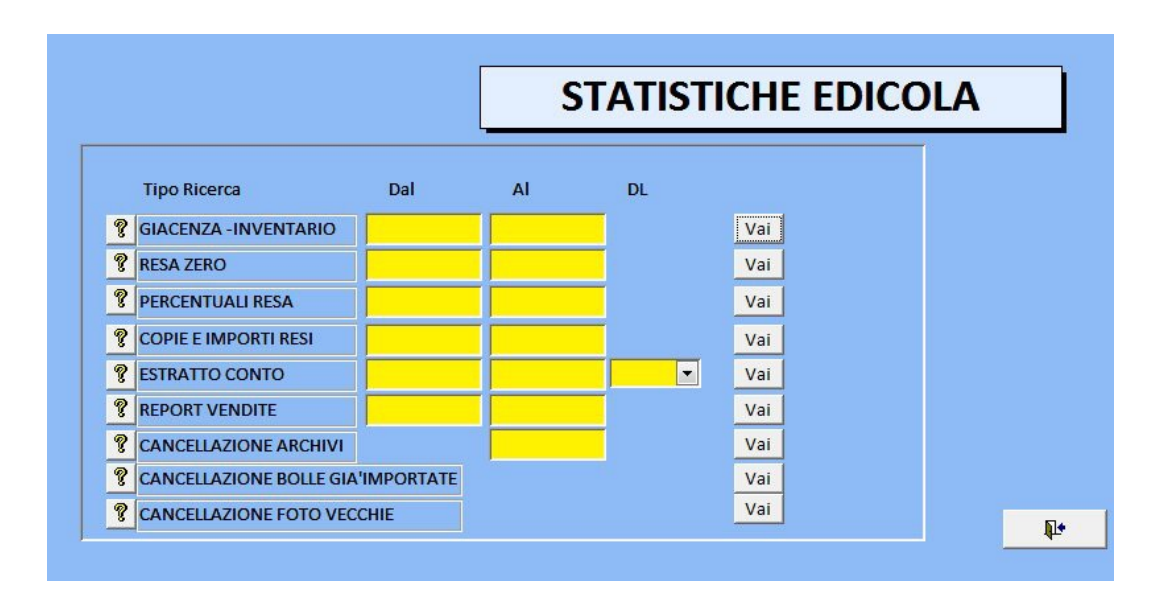

#### 10. GIACENZA INVENTARIO

Creata nuova maschera per avere **l'Inventario Analitico per fornitore.** In più aggiunto il campo **Fatturati.** Così ora sono visibili tutti i dati. Totale inventario che è formato da (totale Fatturati + Totale c/d). L'inventario non calcola i QUOTIDIANI (cod. 01), Calcola tutte le pubblicazioni non richiamate in ultima resa e il Conto deposito riguarda tutte le pubblicazioni non richiamate in Resa conto deposito. Per un giusto calcolo dell'inventario è importante selezionare il TIPO DI RESA nella bolla di resa.

|      |                                |      |              |               |                | Dal 0.     |            |       |           |           |          |
|------|--------------------------------|------|--------------|---------------|----------------|------------|------------|-------|-----------|-----------|----------|
| Inve | entario Lordo<br>entario Netto |      | Fatturato    |               | €0,00<br>€0,00 | c/d<br>c/d | -          |       |           |           |          |
| *    | TITOLO                         | -t V | IUM_COPERT 🥃 | DAT_USCITA -f | FORNITORE      | শ          | sot_titolo | - pra | _copert _ | prz_netto | - fornit |
|      |                                |      |              |               |                |            |            |       |           |           |          |
|      |                                |      |              |               |                |            |            |       |           |           |          |
|      |                                |      |              |               |                |            |            |       |           |           |          |

| == Pa | annello Controllo 📜 Inserimento p | rodotti 🔚 Pannell | o Avvio 🔚 Gi | acenza titoli | Inventario | Analitico                |
|-------|-----------------------------------|-------------------|--------------|---------------|------------|--------------------------|
|       | Inventario Ana                    | litico            |              |               |            |                          |
|       | Fornitore                         |                   |              |               |            |                          |
|       | Inventario Lordo 0                | Fatturato         | 0            | c/d           | 0          |                          |
|       | Inventario Netto 0                | Fatturato         | 0            | c/d           | 0          | Q4                       |
|       | CODICE - DL - FORNITORE -         | TITOLO            | -t SOT_TITOL | - NUM_COP     | DAT_USCITA | -1 PRZ_COPER - PRZ_NEI - |
| *     |                                   |                   |              |               |            |                          |
|       |                                   |                   |              |               |            |                          |
|       |                                   |                   |              |               |            |                          |
|       |                                   |                   |              |               |            |                          |
|       |                                   |                   |              |               |            |                          |
|       |                                   |                   |              |               |            |                          |
|       |                                   |                   |              |               |            |                          |

#### 11. SCELTA BOLLA DI RESA

La scelta del Distributore ora avviene nella maschera di entrata nella Bolla di Resa e non più prima del consolidamento. Così come avviene nella bolla di consegna.

|   | Feno |                              |                        | • |
|---|------|------------------------------|------------------------|---|
|   |      |                              |                        |   |
| ? | 1    | Resa a specchio dei soli quo | otidiani               |   |
| ? | 2    | Inserimento Titoli e Quanti  | tà nella bolla di resa |   |
| ? | 1    | Controlla Resa Importata     |                        |   |
| ę | 1    | Cerca Resa                   |                        |   |
| ? | 1    | Storico bolle di Resa        |                        |   |
| ? |      | Invia Date Resa al Network   |                        |   |
|   |      |                              |                        | * |
|   |      |                              |                        | · |

#### 12. SALVATAGGI

Il salvataggio dei dati è importante a abbiamo dedicato una particolare attenzione al salvataggio su disco esterno o chiavetta USB. Abbiamo reso questo salvataggio il più semplice possibile. Si seleziona l'unità esterna e si esegue il backup. Importante: Il backup non sostituisce quello precedente ma si aggiunge. Questa procedura comporta la pulizia ogni tanto dei backup vecchi ma preserva lo storico nel caso del Backup fatto troppo tardi quando l'archivio è già malandato o il Pc in agonia. (il 99% dei casi).

| ar           | Salvataggio su                                                                                                    | disco rimovibile                          |                                                               |
|--------------|----------------------------------------------------------------------------------------------------|-------------------------------------------|---------------------------------------------------------------|
| rork<br>rter | DISCHI RIMOVIBILI                                                                                                   | Seleziona l'Unità USB<br>Esegui Il Backup | Postazione<br>Prenotazioni<br>oni per Titolo<br>oni per Clien |
|              | Record: H       1 di 1         ?       ?         Anagrafica Fornitori         ?       ?         Inserimento Prodott | Nessun filtro Cerca                       | rafica Rivendita<br>e ripristina database                     |

# **EDICOLA MANAGER 2.5**

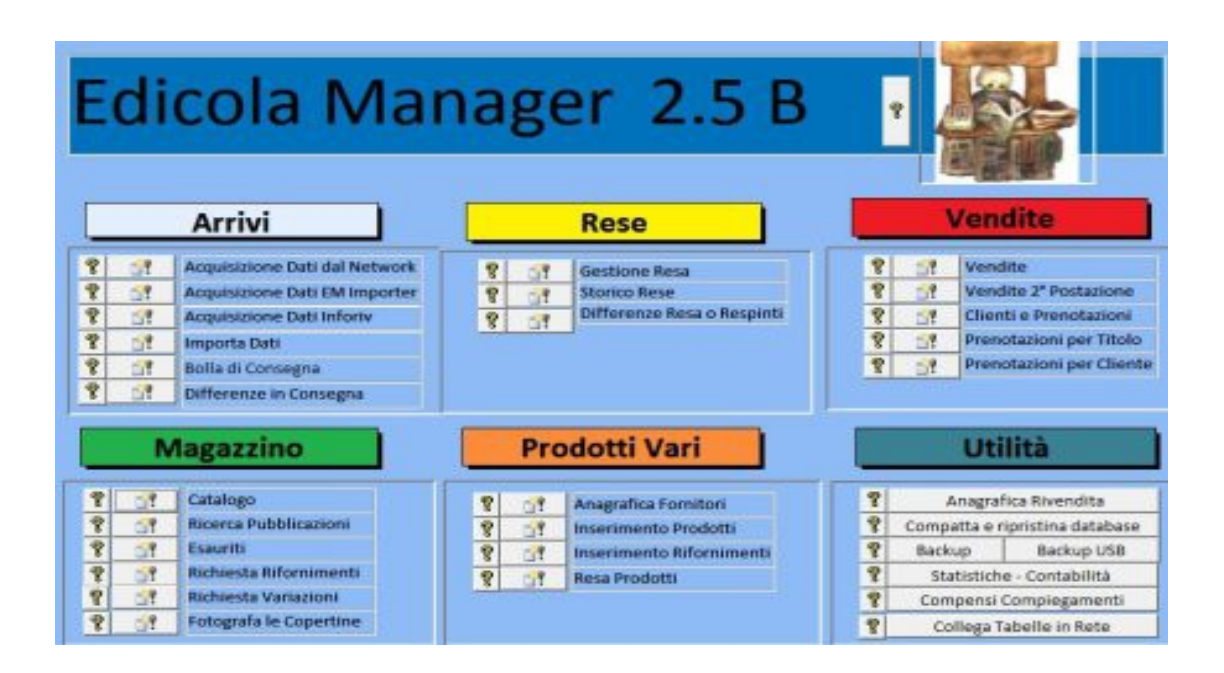

### Bolla di Consegna

Come già noto, la bolla di consegna si crea leggendo con lettore ottico il barcode della pubblicazione. Se il programma riconosce il barcode perchè è stato già inserito un numero precedente, viene inserita la nuova pubblicazione in automatico. Se la pubblicazione è nuova si doveva inserirla manualmente o, nelle piazze dove i rivenditori condividono la bolla, confidare sull'aiuto di un collega che avesse già completato il nuovo dato e caricato sul server. Con la nuova versione 2.5 è stato introdotto un motore di ricerca per ricevere in automatico anche il dato della nuova pubblicazione. Occorrerà solo completarlo con l'eventuale codice che il DL assegna alla rivista (se non c'è il dato in bolla EM ne assegnerà uno in automatico) e con le copie ricevute.

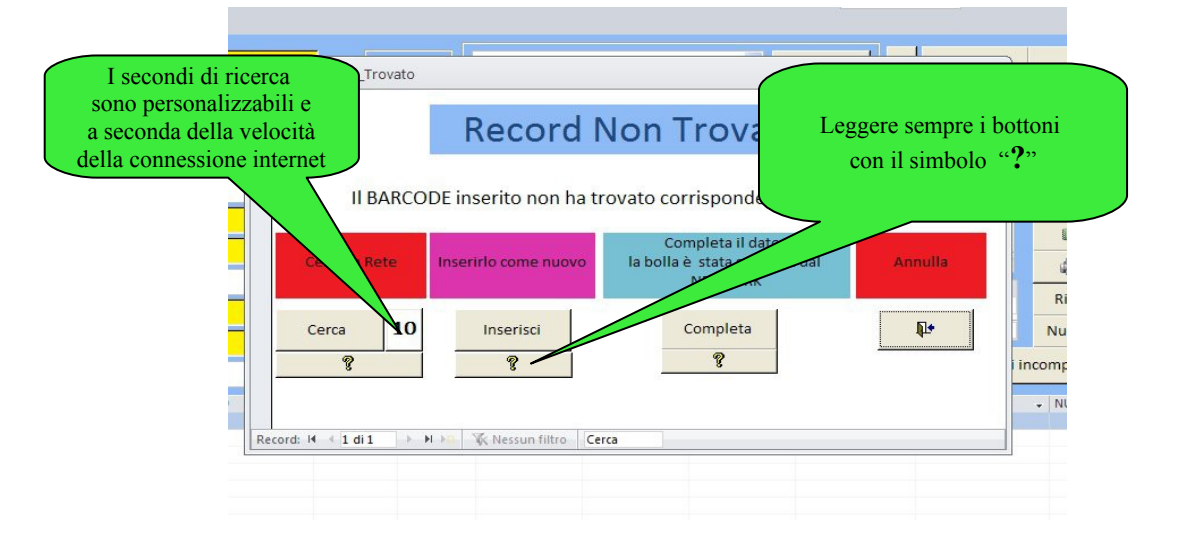

| Di solito la ricerca va a buon fine e codice pubblicazione, quantità rice                                                                                                    | Schera. Da c<br>Se lasciato in bianco<br>il codice si compila<br>in automatico                                          | ompletare con eventuale<br>ome al solito                            |
|----------------------------------------------------------------------------------------------------|----------------------------------------------------------------------------------------------------|---------------------------------------------------------------------|
| BARCODE: 977228171201930004<br>CODICE:<br>PERIODIC:<br>ADDON: 3000<br>TITOLO: 51 .TUTTO MAGLIA<br>SOT TITOLO: 1A PER TUTTI<br>La periodicità si<br>determina dalla bolla<br>MENSILE 12 - ALTRO 00 | PRZ_COPERT:  3,90    PRZ_NETTO:  2,9752    TIPO PERIOD:  PERIODICO    FORNITO:                                          | fornito, ricevuto, annotazioni<br>e se è in c/d spuntare la casella |
| CODICE       •       PERIODIC       •       TITOLO         SUPPL.TUTTO MAGLIA       SUPPL.TUTTO MAGLIA       *       *                                                                            | SOT DLO • PRZ_NETTO •     MAGL     TUTTI 2,9752     MAGL     UTTI 2,9752     Infine salva record     e torna alla bolla | FORNITO + RICEVUTI + ANNOTAZIC +                                    |

### Rese e Vendite con Titolo

Aggiunta colonna Fornito per identificare meglio la pubblicazione da selezionare

| == | ] <mark>vendita t</mark> i | tolo               |                |        |                       |         |             |        |
|----|----------------------------|--------------------|----------------|--------|-----------------------|---------|-------------|--------|
|    | Ve                         | endita per Tito    | olo            |        |                       |         |             |        |
|    | 🔋 T                        | itolo Contiene     | E SPECIALE     | ?      | Azzera                | Į.      | 4           |        |
|    |                            | Barcode            | Titolo         | Numero | Sottotitolo           | Fornito | Data Uscita | Prezzo |
| •  | Vendi                      | 977001669431950017 | GENTE SPECIALE | 50017  | enc.gusto             | 0       | 28/04/15    | € 4,9  |
|    | Vendi                      | 977001669431950016 | GENTE SPECIALE | 50016  | gnocchi e gnocchet    | 1       | 21/04/15    | € 4,9  |
|    | Vendi                      | 977001669431950015 | GENTE SPECIALE | 50015  | riso e risotti        | / 1     | 14/04/15    | € 4,9  |
|    | Vendi                      | 977001669431950014 | GENTE SPECIALE | 50014  | arrosti umidi e bra   | 1       | 07/04/15    | € 4,9  |
|    | Vendi                      | 977001669431950013 | GENTE SPECIALE | 50013  | spaghetti             | 1       | 31/03/15    | € 4,9  |
|    | Vendi                      | 977001669431950011 | GENTE SPECIALE | 50011  | IL MIO ALBERO         | 0       | 17/03/15    | € 10,9 |
|    | Vendi                      | 977001669431950006 | GENTE SPECIALE | 50006  | gr.piatti cucina      | 0       | 10/02/15    | € 11,9 |
|    | Vendi                      | 977001669431940048 | GENTE SPECIALE | 40048  | libro regali fa       | 0       | 25/11/14    | € 9,9  |
|    | Vendi                      | 977001669431940047 | GENTE SPECIALE | 40047  | legumi e ce           | 0       | 18/11/14    | € 7,0  |
|    | Vendi                      | 977001669431940046 | GENTE SPECIALE | 40046  | chef a 5 er           | 1       | 11/11/14    | € 7,0  |
|    | Vendi                      | 977001669431940045 | GENTE SPECIALE | 40     |                       | 1       | 04/11/14    | € 7,0  |
|    | Vendi                      | 977001669431940044 | GENTE SPECIALE | 4      | <b>a</b> 1 <b>b</b> 5 | 1       | 28/10/14    | € 7,0  |
|    | Vendi                      | 977001669431940042 | GENTE SPECIALE | 4      | Colonna fornito       | 1       | 14/10/14    | € 5,9  |
|    | Vendi                      | 977001669431940041 | GENTE SPECIALE | 4      |                       | 1       | 07/10/14    | € 5,9  |
|    | Vendi                      | 977001669431940040 | GENTE SPECIALE | 40040  | polenta               | 1       | 30/09/14    | € 5,9  |
|    | Vendi                      | 977001669431940039 | GENTE SPECIALE | 40039  | ricette               | 1       | 23/09/14    | € 5,9  |

### Rese di Conto Deposito

Su richiesta dei fortunati colleghi che possono mettere in resa anche le pubblicazioni in c/d abbiamo modificato il programma per togliere dal conteggio resa tutti i conti deposito resi lo stesso giorno dell'uscita poiché non essendoci l'addebito non devono essere conteggiati nell'importo della resa.

| Storico Rese                                                                                                    | In resa copie 5 importo 0,00                                                  | Distribut<br>187                        | ore                  |                                           |
|----------------------------------------------------------------------------------------------------|-------------------------------------------------------------------------------|-----------------------------------------|----------------------|-------------------------------------------|
| Somma - IMPORTO -<br>B 0<br>Record: H 4 1 di 1 > H >                                                                                 |                                                                               | Г                                       | Data Resa            | Periodici Quotidiani                      |
| vedi differenze 8 Export Differenza                                                                                                  | Y storico differenze 😵 apri tabella rese 😵                                    | anteprima 💡                             | <b>3</b> ?           |                                           |
| Z         DATA_BOLLA +         ID_PROD +         CODICE           08/06/2015         91210         23612           *         (Nuovo) | TITOLO - SOT_TITOLO - M. VI_I - 1     BUST.FLIXY GLOW&FLUO box da 18 pz. 20 0 | PRZ_C + PRZ_NET + COPIE_1<br>1,99 ,0000 | N_RESA 🗸 RISCON<br>5 | TR - IMPORTO - TIPO_PERIOD<br>0 PERIODICO |
| Storico Rese<br>Aggiunto bottone per visualiz<br>effettuare qualsiasi tipo di ric                                                    | zzare la tabella generale<br>erca con l'uso dei soliti fil                    | tri Apre ta                             | e rese d             | a dove si può                             |

#### Bolla Consegna

Aggiunto campo Giacenza anche nella griglia bolla consegna per consentire modifiche immediate

| Bolla                                                                                                    | di Consegna                                                                                                    |                                |            | [                                 | DL 187                                 |                                                               | I                                                                     | D                  | 17               |                                       |
|----------------------------------------------------------------------------------------------------|----------------------------------------------------------------------------------------------------|--------------------------------|------------|-----------------------------------|----------------------------------------|---------------------------------------------------------------|-----------------------------------------------------------------------|--------------------|------------------|---------------------------------------|
| BARCODE: ?                                                                                                    |                                                                                                    |                                | TITO       | ILO<br>CODE                       | 97722400171553                         | :0020                                                         | *                                                                     | costruise<br>numer | ci il<br>ro      | <b>?</b> A                            |
| ADDON:<br>TITOLO NUMERO:                                                                                                    | 30020                                                                                                    | T                              | 9,9<br>8,2 | 9<br>437                          | LORDO:<br>NETTO :                      |                                                               | <u>?</u>                                                              | Cogn               | ome              | Preno                                 |
| TITOLO PREVISTO                                                                                                    | ZZ GAZZ.BENIGNI CULT                                                                                                    |                                | 0          |                                   | FORNITO :                              |                                                               | 2                                                                     |                    |                  |                                       |
| SOTTO TITOLO:                                                                                                    |                                                                                                    | ę                              | 0          |                                   | GIACENZA:                              |                                                               | giac                                                                  | enza               | (                | <b>)</b>                              |
| ANNOTAZIONI:                                                                                                    |                                                                                                    |                                | PER        | IODICO                            | TIPO PERIODICITA                       |                                                               |                                                                       | IMPOR              | TO ↓<br>£ 613,29 | Son                                   |
| NUMERO:<br>DATA USCITA:                                                                                                    | 06/06/2015                                                                                                    |                                | 2,69       | 75                                | CONTO DEP.:<br>CODICE DL:              |                                                               | <u>?</u>                                                              |                    | % scc            | NTO                                   |
| BARCODE<br>97720355780145002<br>97722816830055001<br>97722800120045002<br>97722836470055000<br>9771299130075000<br>9771299380005002 | TITOLO -     TITOLO -     TITOLO -     SUST.FARFALLE TATTOO     CEULULOID DREAMS     CHOP AND ROLL     CINEMA IN POLTRONA     CONFESSIONI DONNA     CONFESSIONI DONNA     CONFESSIONI DONNA | FORNI<br>9<br>1<br>1<br>1<br>2 | το 🗸       | RICEVUTI<br>9<br>1<br>1<br>1<br>2 | GIACENZA<br>9<br>1<br>1<br>1<br>2<br>2 | PRZ_COPERT -1<br>0,95<br>4,99<br>5,00<br>6,99<br>1,50<br>3,90 | PRZ_NETTO<br>0,7220<br>4,1177<br>4,0614<br>5,7681<br>1,2184<br>3,1679 | O V CONTC          |                  | lT <del>v</del> i<br>far<br>dvi<br>au |
| 97722817580623106                                                                                                    | 6 COSTR.NEW HOLLAND                                                                                                    | 1                              |            | 1                                 | 1                                      | 9,99                                                          | 8,2437                                                                |                    |                  | CO                                    |

Importante:

Per il buon funzionamento del nuovo motore di ricerca per dati e copertine è necessario avere installato il runtime di Java da scegliere tra questi 2 links che corrispondono alla versione del sistema operativo installato sulla macchina se a 32bit o 64bit

java runtime a 32 bit http://javadl.sun.com/webapps/download/AutoDL?BundleId=107098

java runtime a 64 bit http://javadl.sun.com/webapps/download/AutoDL?BundleId=107100

e seguire la procedura di installazione.

## EDICOLA MANAGER 2.6 Aggiornamento gratuito per tutti

(le donazioni sarebbero le benvenute Iban IT60A0200802463000001370420 intestato: SI.NA.G.I. Causale: donazione per EDICOLA MANAGER")

| Edicola Mar                                                                                                    | nager 2.6 B                                                                                                    |                                                                                                    |
|----------------------------------------------------------------------------------------------------|----------------------------------------------------------------------------------------------------|----------------------------------------------------------------------------------------------------|
| Arrivi                                                                                                    | Rese                                                                                                    | Vendite                                                                                                    |
| ?          ?          Acquisizione Dati dal Network          Acquisizione Dati EM Importer          Importa Dati | ?     ?       ?     ??       ?     ??       Differenze Resa o Respinti                                                                                                    | ?                                                                                                    |
| Magazzino                                                                                                    | Prodotti Vari                                                                                                    | Utilità                                                                                                    |
| ?                                                                                                    | ?       Inagrafica Fornitori         ?       Inserimento Prodotti         ?       Inserimento Rifornimenti         ?       Inserimento Rifornimenti         ?       Inserimento Resa Prodotti | ?       Anagrafica Rivendita         ?       Compatta e ripristina database         ?       Backup         Backup       Backup USB         ?       Statistiche - Contabilità         ?       Compensi Compiegamenti         ?       Collega Tabelle in Rete |

Anche questa nuova versione contiene molte novità, alcune correzioni ma soprattutto raccoglie consigli di voi utenti che, come sempre, siete lo stimolo migliore per rendere questo programma gratuito una alternativa efficace alle proposte dei Distributori Locali che hanno la presunzione di essere i padroni dei dati e di vendere a noi la bolla del giorno e agli editori i dati di vendita. Così non è almeno per quello che ci riguarda.

EM ha raggiunto la massa critica per potere condividere le bolle giornaliere e le ultime versioni (questa compresa) hanno utility per cercare in rete e attraverso il server di EM i dati necessari per costruire la bolla giornaliera con il minimo sforzo.

Ecco le modifiche più importanti di questa versione:

#### Gestione barcode uguali da fornitori differenti

Come sapete il barcode è un dato univoco che contraddistingue un singolo prodotto. Il mercato però si trasforma e l'edicola negli anni ha avuto bisogno di diversificare gli acquisti tra diversi fornitori quindi si è reso necessario poter gestire lo stesso prodotto proveniente da diversi fornitori. Vi ricordiamo che I prodotti dei vari fornitori non editoriali possono essere inseriti tramile l'apposita maschera PRODOTTI VARI e anche importati direttamente attraverso EM\_Importer

Cosa succede quando si vende? Il programma vi presenta una maschera di scelta. Fate clic sulla riga che vi interessa vendere.

| E Ve             | endita    |                      |                        |                                  | Cognome                                                |                          | •                  |            |                               |     |
|------------------|-----------|----------------------|------------------------|----------------------------------|--------------------------------------------------------|--------------------------|--------------------|------------|-------------------------------|-----|
| <b>P</b> BARCODE | 77898806  | 56379                | -                      | PREZZO:                          | 3,20                                                   | USCITA:                  | 08/03/2016         |            |                               |     |
| TITOLO           |           | Vendi con Titolo     |                        | FORNITO                          | 32                                                     | VENDUTO:                 | 18                 | -          |                               |     |
| TITOLO:          | TEX       |                      |                        | GIACENZ                          | 4 14                                                   | NUMERO:                  | 60665              |            |                               |     |
| SOT.TITOLO       |           |                      |                        | COPIE                            | 1                                                      | IVA                      | IVA 🧛              | 融          |                               |     |
| DATA:            | 13/03/20  | 916<br>?             |                        | Annul<br>pre<br>Annu<br>articolo | lla vendita<br>ccedente<br>Ila questo<br>dalla vendita | Record:                  | mm* Impor          | to T       |                               |     |
| vendita totali   | vendite S | ID_PROD       515591 | BARCC<br>778988066     | DDE -                            | TITOLO<br>Paw Patrol - Mini                            | + FOR<br>Personaj 36     | NITO - GIACEN<br>0 | ZA 🚽       | –<br>FORNITORE<br>minal Video | - × |
| *                |           | 663501<br>673094     | 778988066<br>778988066 | 5379 I<br>5379 I                 | PAW PATROL PER                                         | SONAGG 12<br>CUE RACI 12 | -3                 | PTB<br>Gam | nevision                      |     |
| Record: 14 《     | 1 di 1    | Record: H + 1 di 3   | Cerca                  | K Nessu                          | nn fiiltro-   Cerca                                    |                          | III                | •          |                               | •   |

Ù

#### Consolidamento bolla consegna

Mancava al programma una "fotografia" della bolla di consegna, così come succede per la bolla di resa. Ora si può (meglio si deve) consolidare la bolla di consegna una volta completata. Si apre una maschera per il controllo del totale compreso il fondo bolla e, se il totale quadra si può salvare la bolla. Oltre al salvataggio sul disco. La bolla viene salvata anche sul server di EM consentendone il recupero e facilitando anche la condivisione della bolla con i colleghi.

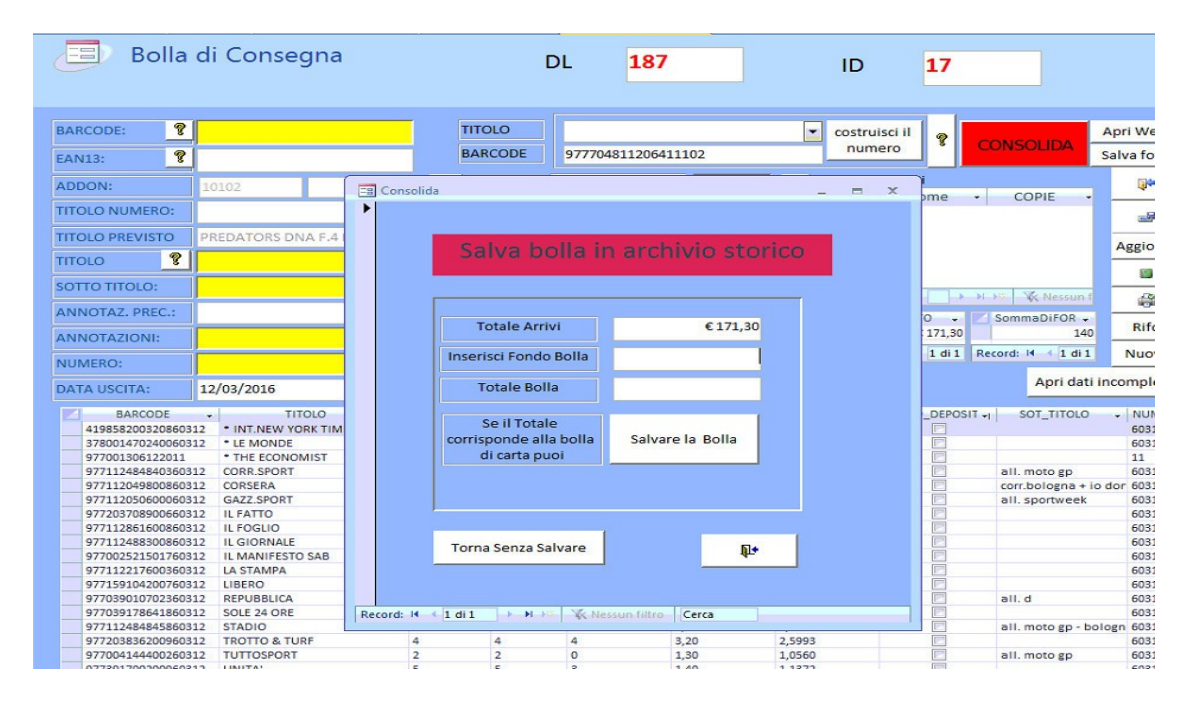

#### Dove si vede lo storico Bolle di Consegna?

Dal Pannello di Controllo/Arrivi c'è un nuovo menù: **Storico Bolle Consegna** simile allo storico bolle di resa. Si può scegliere una bolla specifica o guardarle tutte. Si può poi filtrare un certo titolo e vedere quando è uscito utile per le consegne parziali ad esempio.

| 00 | Pannelio Controlio 📲 Vendita 🔚 Scelta Bolla Consegna 🚰 Storico Consegna |
|----|-------------------------------------------------------------------------|
|    | Storico Consegna                                                        |
| ]  | Data Resa Periodici Quotidiani                                          |
|    | Apri tutte le bolle Apri Bolla Selezionata 💡 🧣 🦹                        |
|    | Importo                                                                 |
|    |                                                                         |
|    |                                                                         |
|    |                                                                         |
|    |                                                                         |
|    |                                                                         |

#### Nuova gestione rifornimenti

Aggiunto in catalogo un campo rifornimenti. Attenzione: Il Fornito comprende l'invio iniziale + tutti i rifornimenti ricevuti.

|   | Ri         | icerca       | Pubb      | licazione         |        |           |          |      |           |      |          |             |           |               |          |                 |           |
|---|------------|--------------|-----------|-------------------|--------|-----------|----------|------|-----------|------|----------|-------------|-----------|---------------|----------|-----------------|-----------|
|   | <b>?</b> C | odice        |           |                   |        | 😵 Data    | uscita   | Da:  | _         | a:   |          |             |           |               |          |                 | -         |
|   | ₽ B        | arcode       |           | 8018190071153     |        | Forni     | tore     | Ē    |           |      | -        |             |           |               | 8        | Ricerca         |           |
|   |            | the less Com |           |                   |        |           |          |      |           |      |          |             |           |               | 8        | Azzera          |           |
|   | Å          | itolo Con    | uene      |                   |        |           |          | Car  | nno R     | ifor | nimen    | ti          | Delay     |               | 9        | 7               | =         |
|   | S          | ottotitolo   |           |                   |        |           |          | Cui  | npo r     |      |          |             | Delay Vie | ewer sec.     | <u> </u> | 1.000           | _         |
|   |            |              |           |                   |        |           |          |      |           |      |          |             |           |               | _        | <b>W</b>        |           |
|   | Barcode    |              | Titolo    |                   | Numero | Sottotito | 0        |      | Annotazio | ni   |          | Data Uscita | Prezzo    | Netto         | C        | odice c/d       | Fornitore |
|   |            | 8            |           |                   |        |           |          |      |           |      |          |             |           |               |          |                 |           |
|   | 8018190    | 071153500    | 01 BUST.  | LEGO NINJAGO      | 50001  | (fig.lego | )        | · ·  |           |      |          | 28/11/2     | 015 €0,   | 60 € 0,45     | 77 04    | 253             | CDL       |
|   | Foto 1     | Foto 2       | Elimina   | Prenota il Titolo | Sconto | Fornito   | Ricevuti | Rifo | Venduto   | Reso | Giacenza | Resa CD     | Data Resa | Data Ultima R | esa      | Data Ultimissir | na Resa   |
|   | Copia Bar  | code Ch      | iedi Rifo | Vedi prenotati    | 23,72  | 100       | 100      | 50   | 1         | 0    | 99       |             |           |               |          |                 |           |
| ¥ |            |              |           |                   |        |           |          |      |           |      |          |             |           |               |          |                 |           |
|   | Foto 1     | Foto 2       | Elimina   | Prenota il Titolo | Sconto | Fornito   | Ricevuti | Rifo | Venduto   | Reso | Giacenza | Resa CD     | Data Resa | Data Ultima R | esa      | Data Ultimissir | na Resa   |
|   | Copia Bar  | code Ch      | iedi Rifo | Vedi prenotati    |        |           |          |      |           |      |          |             |           |               |          |                 |           |

#### Maschera Richiesta Rifornimenti

Aggiornata la maschera inserimento rifornimenti **arrivati**, inclusa una sotto\_maschera di dettaglio anche per vedere gli ordini dei clienti.

| BARCODE      |                     |     | n                       | norminie | iti ui oggi:   |               |          |
|--------------|---------------------|-----|-------------------------|----------|----------------|---------------|----------|
|              |                     | × × | TITOLO -                | NUMEF +  | COPIE ARRIV -  | ARRIVO_RIFO - | CLIENT   |
|              |                     |     | BUSTINE CALCIATORI      | 60001    | 300            | 12/03/2016    |          |
| TITOLO:      | PREDATORS DNA F.4 R |     | BUST.AMICI CUCCIOLOTTI  | 60001    | 100            | 12/03/2016    | -        |
|              |                     |     | BLUE NOTE CD COLLECTION | 61001    | 1              | 12/03/2016    | Guernier |
|              |                     |     | MADVEL HEDOES 2D U      | 51001    | 1              | 12/03/2016    | madri    |
| SOI_IIIOLO:  |                     |     | DVDTECA PANORAMA        | 60011    | 1              | 12/03/2016    | mean     |
|              |                     |     | START PACK CRESC & L    | 60008    | 1              | 12/03/2016    |          |
| CODICE:      | 02328               |     | BUST.TEX                | 50001    | 50             | 12/03/2016    |          |
|              |                     | *   |                         |          |                |               |          |
| NUM_COPERT:  | 10102               | _   |                         |          |                |               |          |
| DAT_USCITA:  | 14/01/2015          | _   |                         |          |                |               |          |
| PRZ_COPERT:  | 2,00                |     |                         |          |                |               |          |
| FORNITO:     | 15                  |     |                         |          |                |               |          |
| GIACENZA:    | 9                   |     |                         |          |                |               |          |
| RIFORNIMENTO | 0                   | R   | ecord: M 4 1 di 8 🕨 M   | N YE N   | ssun filtro Ce | rra 4         | Cattor I |

#### **Richiesta Rifornimenti**

aggiornata maschera di **richiesta** rifornimento per DL(in presenza di più di un DL in una singola piazza). Stampa rifornimenti in PDF

Perché funzioni correttamente è stato introdotto un nuovo campo in Anagrafica Fornitori da completare con il codice della rivendita (che di solito è diverso per ogni DL)

Fra le altre cose parlando della maschera Anagrafica Fornitori è stato aggiunto un link diretto alla pagina web per sapere quale codice ha il proprio fornitore.

| FORNITORE:   | <u>1963 - 1968</u> | cerca il Codice del DL                                                      |
|--------------|--------------------|-----------------------------------------------------------------------------|
| INDIRIZZO:   |                    |                                                                             |
| CAP:         |                    | Se il tuo DL non è nell'elenco manda<br>una mail a edicola.service@alice.it |
| CITTA:       |                    | con nome DL e città capoluogo.<br>Riceverai il codice da usare.             |
| P_IVA:       |                    |                                                                             |
| E_MAIL:      |                    |                                                                             |
| TELEFONO:    |                    |                                                                             |
| NUM_DL:      | 333                |                                                                             |
| COD EDICOLA: | 45                 |                                                                             |

La maschera Richiesta Rifornimenti si presenta così, con la scelta del DL in alto a destra. E il salvataggio del file in PDF da spedire al DL in allegato ad un messaggio di posta elettronica. E' stato tolto il bottone "mail" non più funzionante con la nuova libreria di Access. Le copie arrivate e la data di arrivo vengono evidenziate anche in questa maschera per un controllo più accurato dei rifornimenti ancora inevasi.

| iesta Riforn   | imento        |                     | DL:   |             | 187       | <b>•</b>                       |         |         |                 |                    |     |
|----------------|---------------|---------------------|-------|-------------|-----------|--------------------------------|---------|---------|-----------------|--------------------|-----|
| BARCODE        |               |                     |       | NUM COPER   |           |                                | _       |         |                 |                    |     |
| SOT TITOLO     | -             | Ľ                   |       |             |           |                                | _       |         |                 |                    |     |
|                |               |                     |       | DAT_USCITA  |           | 03/10/2014                     |         |         |                 |                    |     |
| CODICE         | 97888         | <b>•</b>            |       | PRZ_COPERT  |           | 20,00                          |         |         |                 |                    |     |
| TITOLO         | I LOVE SHOPPI | ING A HOLLIWOOD     |       | FORNITO     |           | 2                              |         |         |                 |                    |     |
|                |               |                     |       | GIACENZA    |           | 0                              |         |         |                 |                    |     |
|                |               |                     |       | COPIE DA RI |           |                                |         |         |                 |                    |     |
|                |               |                     | 8     | DATA RICHIE | ESTA      | 13/03/2016                     |         |         |                 |                    |     |
| § 🖬 §          | \$            | PDF                 |       |             |           |                                | 1       |         |                 |                    |     |
| ID - DATA RICH | CODICE +      | TITOLO -            | NUMEF | DATA USCI + | COPIE F + | RISPOSTA -                     | COPII + | CLIENTE | - ARRIVO_RIFO - | BARCODE            | + [ |
| 6599 08/02/201 | 16 17177 V    | ALENTINO ROSSI      | 62002 | 16/01/2016  | 1         | In attesa di evasione non ripe | 0       |         |                 | 977203976004062002 | 187 |
| 6629 08/02/201 | L6 00678 N    | ATIONAL GEOGRAPHIC  | 63702 | 02/02/2016  | 2         |                                | 2       |         | 09/02/2016      | 977112856100163702 | 187 |
| 6630 08/02/201 | 16 04263 N    | AUTICA              | 60646 | 02/02/2016  | ; 1       |                                | 1       |         | 09/02/2016      | 977039236900960646 | 187 |
| 6632 15/02/201 | 16 29518 II   | MONOGRAFICI DAGO    | 60001 | 15/01/2016  | 5 1       |                                | 0       |         |                 | 977246502900160001 | 187 |
| 6633 08/02/201 | 16 07638 V    | OYAGER MAGAZINE     | 60041 | 23/01/2016  | 5 1       |                                | 1       |         | 09/02/2016      | 977228094500560041 | 187 |
| 6634 08/02/201 | L6 06856 CI   | UCINA NATURALE LIBR | 60002 | 26/01/2016  | 5 1       | In attesa di evasione non ripe | 1       |         | 09/02/2016      | 977159235665360002 | 187 |
| 6635 15/02/201 | 16 02392 R    | UNNER'S WORLD       | 60002 | 04/02/2016  | 1         | In attesa di evasione non ripe | 0       |         |                 | 977182720400160002 | 187 |
| 6636 12/02/201 | 16 19619 IS   | LANDS VIAGGI        | 60001 | 06/02/2016  | 1         | Non abbiamo più copie ripete   | 0       |         |                 | 977228427400260001 | 187 |

#### Vendite

In caso di lettura parziale del barcode in vendita, viene selezionato automaticamente l'ultimo numero inserito.

#### Visualizzazione Prenotazioni per i Clienti

E' stato tolto un menù dal Pannello di Controllo che riguardava le pubblicazioni prenotate. Al suo posto è stato aggiunto un più efficace bottone in ricerca prodotti. Si chiama **Vedi Prenotati** e apre un pop-up con le informazioni sui titoli prenotati.

| Pannello Controllo Storico Conse                                                                            | egna 🛛 🖅 Vendita 🖓 🖅 Richiesta Rifornimento 👌 🖅 Ricerca Prodotti                                                                                                    |    |
|----------------------------------------------------------------------------------------------------|----------------------------------------------------------------------------------------------------|----|
| Ricerca Pubblicaz                                                                                           | zione                                                                                                    |    |
| <b>?</b> Codice                                                                                             | Data uscita     Data                                                                                                    |    |
| 8 Barcode                                                                                                   | Fornitore                                                                                                    |    |
| Titolo Contiene                                                                                             | Azzera                                                                                                    |    |
| Sottotitolo                                                                                                 | Delay Viewer sec. 💡                                                                                                    |    |
|                                                                                                    | <b>₩</b>                                                                                                    |    |
| Barcode Titolo                                                                                              | I mostra_prenotazioni _ I X                                                                                                    | Co |
| 977112156100860665 TEX                                                                                      | ID_PRENOT. ·         CODICE ·         TITOLO ·         DATA_ORDI ·         Cognome ·         COPIE ·           08655         TEX         07/07/2011         BERNARDI         1 | 18 |
| Foto 1         Foto 2         Elimina         Pren           Copia Barcode         Chiedi Rifo         Vedi | 90 08655 TEX 19/07/2011 ACCORSI © 1                                                                                                    |    |
| 977112156100860664 TEX                                                                                      | Record: M 🔸 1 di 2 🕨 M 🗏 🌾 Nessun filtro - Cerca                                                                                                    | 18 |
| Foto 1 Foto 2 Elimina Prene<br>Copia Barcode Chiedi Rifo Vedi                                               | ota il Titolo Sconto Pontito Ricevito Rito Venduto Reso Glacenza Resa CD Data Resa Data Utoma Resa Data Utomissima Resa<br>I prenotati 18,77 35 35 0 18 10 <b>7</b> 08/03/2016 |    |
| 977112156100860663 TEX                                                                                      | 60663 07/01/2016 € 3,20 € 2,5993 08655 CL                                                                                                    | 18 |

#### Riassunto giornaliero pubblicazioni prenotate:

Sia in: Bolla di consegna/Spunta bolla con lettura barcode

che in: Bolla di consegna/Inserimento copie da bolla network

c'è un nuovo bottone: **vedi prenotati** che apre un pop-up con l'elenco delle pubblicazioni prenotate del giorno, con clienti numeri telefonici e mail per rapido contatto.

| - | Vista Prenotazioni Oggi | automak          |    |         |      |    | -         |    |       |     |      | X  |          |                                  |         |         |                            |
|---|-------------------------|------------------|----|---------|------|----|-----------|----|-------|-----|------|----|----------|----------------------------------|---------|---------|----------------------------|
|   | TITOLO 🚽                | SOT_TITOLC -     | 2  | Cognome | -    | Te | elefono 👻 | CC | PIE - | E   | MAIL | -  | 17       |                                  |         |         |                            |
|   | ART ET DECORATION       |                  | в  |         |      |    |           | 1  |       |     |      |    |          |                                  |         |         |                            |
|   | AUTO E DESIGN           |                  | D  |         | ESCO | З  | 3         | 1  |       |     |      |    |          |                                  |         |         |                            |
|   | CORPO UMANO 24 ED       |                  | Ρ  |         |      | с  | avan      | 1  |       |     |      |    |          |                                  |         |         | Anri Wohca                 |
|   | ESPR.CAFFE STORIA PR    | colombo          | FI |         |      | З  | 4         | 1  |       |     |      |    | 8        | CO                               | VSOLIE  | A       | April Webee                |
|   | ESPR.CAFFE STORIA PR    | colombo          | al |         |      | З  | 5         | 1  |       |     |      |    |          |                                  |         |         | Salva foto                 |
|   | ESPR.CAFFE STORIA PR    | CRISTOFORO C     | FI |         |      | Э  | 4         | 1  |       |     |      |    | i.       |                                  |         |         | 1                          |
|   | ESPR.CAFFE STORIA PR    | CRISTOFORO C     | al |         |      | З  | 5         | 1  |       |     |      |    | ome      | -                                | COPIE   | -       |                            |
|   | FUMETTO STURMTRU        |                  | D  |         |      | C  |           | 1  |       |     |      |    |          |                                  |         |         |                            |
|   | FUMETTO STURMTRU        |                  | 0  |         | Э    | З  | 25        | 1  |       |     |      |    |          |                                  |         |         |                            |
|   | LE STORIE               | la terra dei vig | A  |         |      | C  |           | 1  |       |     |      |    |          |                                  |         |         | Aggiorna                   |
|   | LE STORIE               | la terra dei vig | N  |         |      | З  | 5505      | 1  |       | anc |      | 5. |          |                                  |         |         | 10                         |
|   | MARVEL HEROES 3D U      | uscite extra - h | N  |         |      | З  | 5505      | 1  |       | anc |      | ř. |          |                                  |         |         |                            |
|   | MARVEL HEROES 3D U      | uscite extra - h | TI |         |      | Э  | 6         | 1  |       |     |      |    |          | <ul> <li>)</li> <li>)</li> </ul> | W Ne    | ssun f  | <b>a</b>                   |
|   | MINERALI E GEMME        | goethite         | SI |         |      | Э  | 5         | 1  |       |     |      |    | TO -     | Z So                             | ommaDiF | OR 🗸    | Pifo                       |
|   | MINERALI E GEMME        | goethite         | Z  |         |      | Э  | 8         | 1  |       |     |      |    | \$ 545,6 | 8                                |         | 435     | KIIO                       |
|   | OUTCAST                 |                  | TI |         |      | Э  | 4         | 1  |       |     |      |    | 1 di 1   | Reco                             | d: 14 🖪 | 1 di 1  | Nuovo                      |
|   | RICETTE FACILI E VEL    |                  | в  |         |      | Э  | 1         | 1  |       |     |      |    |          | di Duna                          |         | A       | and a second second second |
|   | ZZ CORS.DAVERIO         | musei vaticani   | al |         |      | Э  | 5         | 1  |       |     |      |    | Ve       | al Prer                          | otati   | Apri II | completi                   |
|   | ZZ CORS/GAZZ,GETTA ROBC |                  | TI |         |      | Э  | 6         | 1  |       |     |      |    | DEPC     | ISIT -                           | SOT T   | TOLO    | - NUM CO                   |
|   | ZZ REP.ETTORE SCOLA     |                  | TI |         |      | З  | 6         | 1  |       |     |      |    |          | and a                            | 001-11  | TOLO    | 60011                      |
|   | ZZ REP.ETTORE SCOLA     | che strano chia  | TI |         |      | З  | 6         | 1  |       |     |      |    |          |                                  |         |         | 60003                      |
|   |                         |                  |    |         |      |    |           |    |       |     |      |    |          |                                  |         |         | 60004                      |
|   |                         |                  |    |         |      |    |           |    |       |     |      |    |          | e                                | nglish  |         | 60001                      |

#### **Riassunto giornaliero vendite**

Nella maschera Vendite c'è un nuovo bottone che esporta in Excel le vendite del giorno con l'opzione scelta del DL, da inviare eventualmente al DL perchè prenda nota del venduto e aggiusti i carichi.

| BARCODE PREZZO: 7,99 USCITA: 09/03/2015<br>TITOLO Vendi con Titolo FORNITO: 9 VENDUTO: 7<br>TITOLO: Interstellar GIACENZA 1 NUMERO:<br>SOT.TITOLO COPIE 1 V/A ?<br>DATA: 24/03/2016<br>Annulla vendita ?<br>Chiudi vendita ?<br>Chiudi vendita ?<br>Chiudi vendita ?<br>BARCODE · TITOLO · SOTTOTITOLC · NUMERO · PREZZO · VENDUTO · GIACENZA · DATA_VEND<br>*                                                                                                    |                       | ndita                       |                |               |            | Cognor               | me                      |         |              |          | •                             |
|----------------------------------------------------------------------------------------------------|-----------------------|-----------------------------|----------------|---------------|------------|----------------------|-------------------------|---------|--------------|----------|-------------------------------|
| TITOLO Vendi con Titolo FORNITO: 9 VENDUTO: 7<br>TITOLO: Interstellar GIACENZA 1 NUMERO:<br>SOT.TITOLO<br>DATA: 24/03/2016 Annulla vendita 9<br>Chiudi vendita 9 Esporta Vendita Annulla questo articolo dalla vendita 9<br>Chiudi vendita 9 Esporta Vendita Annulla questo articolo dalla vendita 9<br>Record: 4 ( ) + +> +> +> K Nessun<br>ndita totali vendite Storico Vendite                                                                                                    | BARCODE               |                             |                | •             | PREZZO:    | 7,99                 |                         | USCITA: | 09           | /03/2016 | 514                           |
| TITOLO: Interstellar GIACENZA 1 NUMERO:<br>SOT.TITOLO SOT.TITOLO COPIE 1 IVA VA ? COPIE 1 VA ? Somm ' Importo ' Chiudi vendita ? Chiudi vendita ? Chiudi vendita ? Esporta Vendita articolo dalla vendita ? Record: (4 4 9 3) +)                                                                                                    | TITOLO                | Ver                         | ndi con Titolo |               | FORNITO:   | 9                    | -                       | VENDUT  | 0: 7         |          |                               |
| SOT.TITOLO DATA: 24/03/2016 Annulla vendita precedente Chiudi vendita Chiudi vendita Chiudi vend | TITOLO:               | Interstellar                |                |               | GIACENZA   | 1                    |                         | NUMERC  | ):           |          | <b>_</b>                      |
| DATA: 24/03/2016 Annulla vendita precedente  Chiudi vendita Chiudi vendita Chiudi | SOT.TITOLO            |                             |                |               | COPIE      | 1                    | _                       | IVA     | 2            | IVA      | 8                             |
| Chiudi vendita     P     Esporta Vendita<br>Odierna     Annulla questo<br>articolo dalla vendita     P     Record:     H     H     H     K     Nessure       ndita     totali vendite     Storico Vendite     Image: Storico Vendite     Image: Storico Vendite <t< th=""><th></th><th></th><th></th><th></th><th>Annulla</th><th>a vendita<br/>edente</th><th>Ŷ</th><th>8</th><th>Som</th><th>n i Im</th><th>porto</th></t<>                                                                                                    |                       |                             |                |               | Annulla    | a vendita<br>edente  | Ŷ                       | 8       | Som          | n i Im   | porto                         |
| ndita totali vendite Storico Vendite<br>BARCODE • TITOLO • SOTTOTITOLC • NUMERO • PREZZO • VENDUTO • GIACENZA • DATA_VEND                                                                                                    | Chindler              |                             | Esporta Ve     | endita        | Annull     | o treun e            | 1 1 1 1 1 1             |         |              |          |                               |
|                                                                                                    |                       | rendita 😵                   | Odien          | na            | articolo d | alla vend            | lita 💡                  | Re      | cord: 14 - 4 | ( ) > >( | 🕫 🛣 Nessun                    |
|                                                                                                    | endita totali<br>BARC | vendita 3<br>vendite Storic | Odien          | soттоті       |            | alla vend<br>/IERO ↓ | PREZZO                  | • VENI  | outo -       | GIACENZA | <ul> <li>Mata_vene</li> </ul> |
|                                                                                                    | endita totali         | vendita 8<br>vendite Storic | Odien          | ла<br>soттоті |            | Alla vend            | lita <b>?</b><br>PREZZO | v VENI  | outo         | GIACENZA | And VENE                      |

#### Riassunto vendite per periodo

Dal menù UTILITA'/STATISTICHE CONTABILITA'/VENDITE PER PERIODO si può creare un report ora esportabile in Excel. Come richiesto da voi utenti è stato aggiunto un campo controllo aggio e sconto sulle vendite editoriali

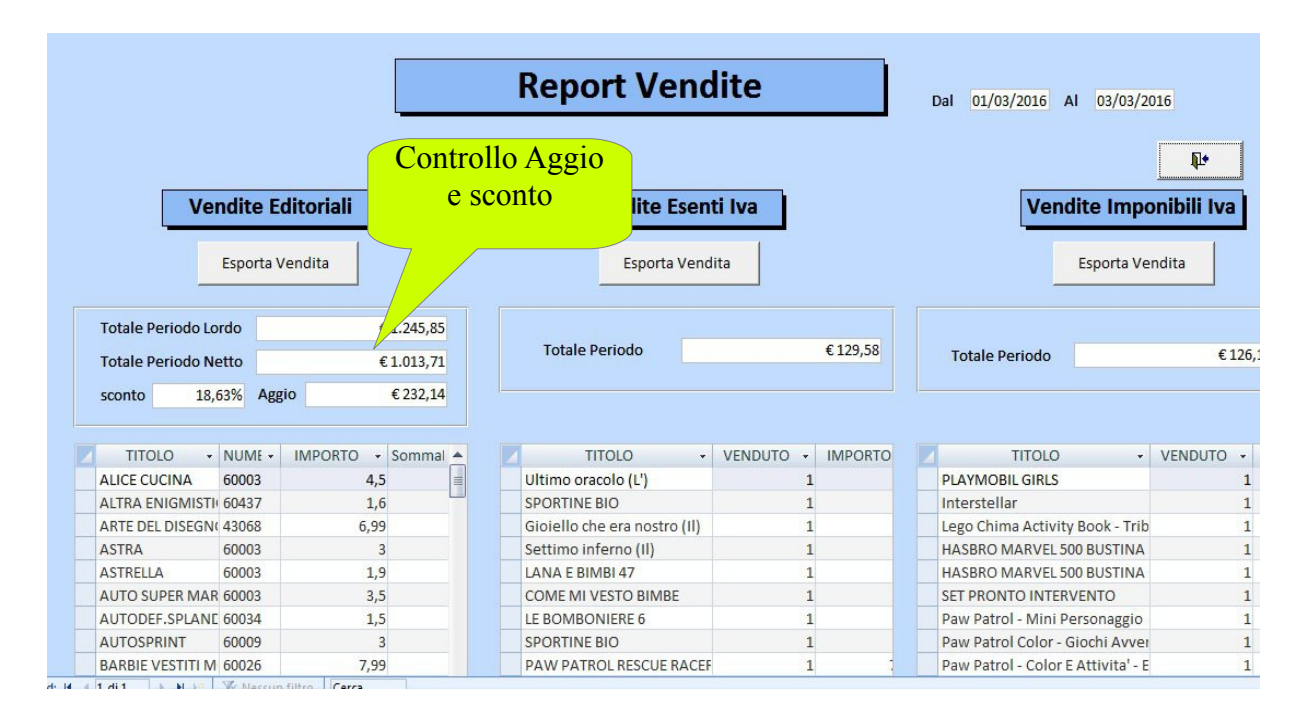

#### **Nuovi Tutorial Video**

A poco a poco saranno sostituiti i vecchi tutorial video con altri più completi con descritte tutte le nuove funzioni del programma. Vi si accederà dalle varie schermate del programma selezionando il tasto telecamera Si aprirà la pagina web dove saranno elencati tutti i tutorial col nome della schermata aperta.

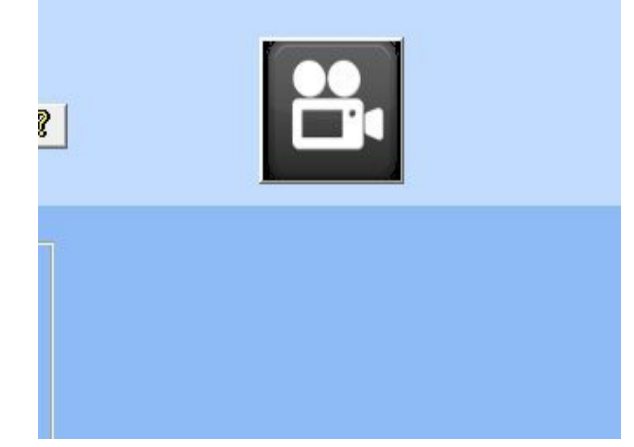

Ricordate tuttavia che in ogni pagina ci

sono bottoni con il simbolo "?" che spiegano le funzioni del pulsante o del campo di testo adiacente.

#### Download bolla da network

Il download della bolla dal server di EM è stato esteso a più giorni, dal.....al...... Questo agevola il download al rientro dalle vacanze in caso altri colleghi del turno opposto abbiano caricato le bolle.

Può essere anche utilizzato per ripristinare l'archivio in caso di Crash improvviso del computer visto che sono in pochi i previdenti che fanno il backup e meno ancora quelli che fanno il backup su chiavetta USB (che pure è una opzione prevista da EM)

| a Ma      | wiload                                                                                          | = ×    |
|-----------|-------------------------------------------------------------------------------------------------|--------|
|           | Download Bolla da<br>Network                                                                    |        |
| e Dati da |                                                                                                 | triana |
| i         |                                                                                                 | azioni |
| seena     | Distributore Data dal Data al                                                                   | azioni |
| n Conser  | ~                                                                                               |        |
| e Conseg  | Download Bolla                                                                                  |        |
| 10        |                                                                                                 |        |
|           | Dopo avere effettuato il Download, dal Pannello<br>di Controllo calezionare ARRIVI/IMPORTA DATI | +      |
| blicazion | di Controllo selezionale ARRIV/IMPORTA DA TI                                                    | tabara |
|           |                                                                                                 | LISB   |
| fornime   | Esplora Il Server                                                                               | lità   |
| ariazioni |                                                                                                 | henti  |
| Coperti   |                                                                                                 | ete    |
| Record    | 🖬 🖣 1 di 1 🔰 🖻 🕂 🔣 Nessun filtro 🛛 Cerca                                                        |        |

#### Cerca pubblicazioni nuove per la bolla di consegna

Estesa la ricerca dei dati delle pubblicazioni nuove oltre che in rete anche sul server di EM dove altri rivenditori possono avere ricevuto giorni prima la pubblicazione e possono avere già spedito i dati al server di EM.

| ۸r | rivi I                                                         |                              | Poso I                                    | Vendite                                 |  |  |  |
|----|----------------------------------------------------------------|------------------------------|-------------------------------------------|-----------------------------------------|--|--|--|
|    | Record_Non_Trovato                                             | Record I                     | Non Trovato                               | _ = X<br>?° Posta<br>Prenota            |  |  |  |
|    | II BARCODE inserito non ha trovato corrispondenza nel database |                              |                                           |                                         |  |  |  |
| Ma | Cerca in Rete                                                  | Inserirlo come nuovo         | la bolla è stata scaricata dal<br>NETWORK | Annulla                                 |  |  |  |
|    | Cerca 10                                                       | Inserisci<br>🏾 💡             | Completa                                  | Rivendi<br>tina da<br>Backup<br>ontabil |  |  |  |
| Re | cord: I4                                                       | N 🕬 🕅 🔆 Nessun filtro 🛛 🤇 Ce | rca                                       | piegam<br>le in Re                      |  |  |  |

Ricordiamo l'importanza di questo programma libero per la gestione delle edicole esclusive, non esclusive e promiscue.

Siamo una categoria spesso sottomessa ai progetti di altri soggetti per i quali dobbiamo anche subirne i costi.

Questo programma ci rende autonomi da tutti, i dati che ci occorrono sono disponibili attraverso una rete di edicolanti collegati. Ci pensa Edicola Manager a mettere a disposizione i dati per una edicola di Trieste che sono stati creati da una edicola a Palermo e tutto in modo automatico e trasparente.

Tutto ciò che chiediamo è una donazione volontaria di 50,00 Euro per chi trova questo programma utile per la sua rivendita o semplicemente per chi vuole sostenere una idea di libertà ed autonomia.

Buon lavoro a tutti Maurizio Minardi Edicola Service – Si.Na.G.I.